How to Perform – Open an Individual Account (Step-by-Step Guide)

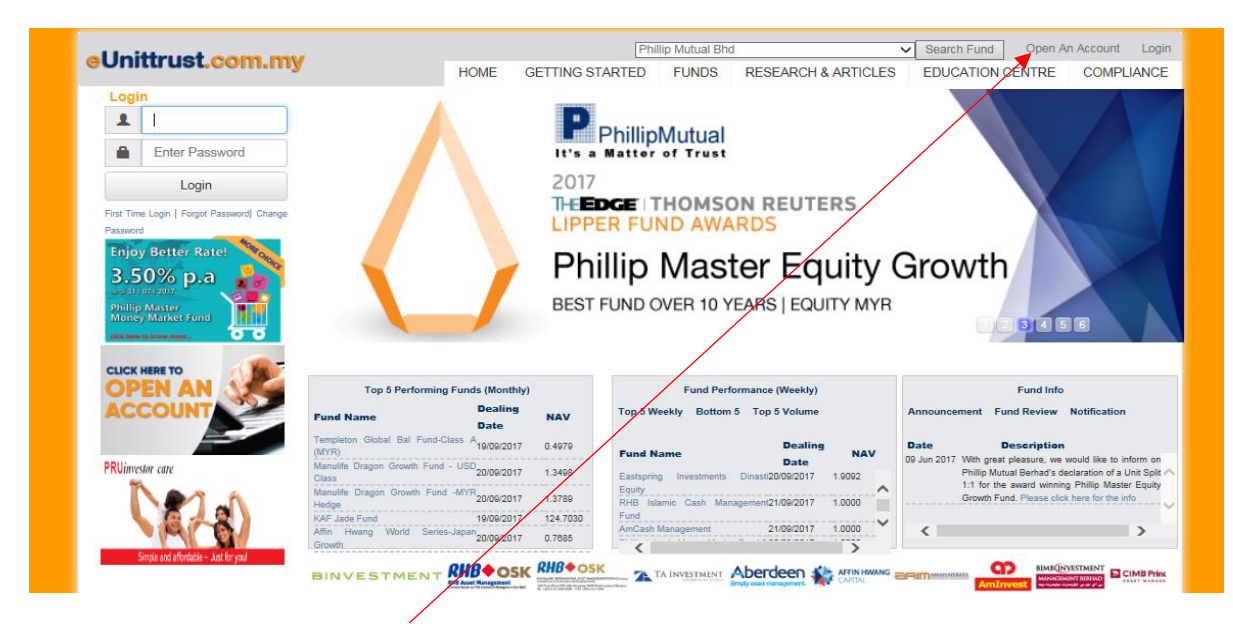

1. Click on the 'Open an Account'.

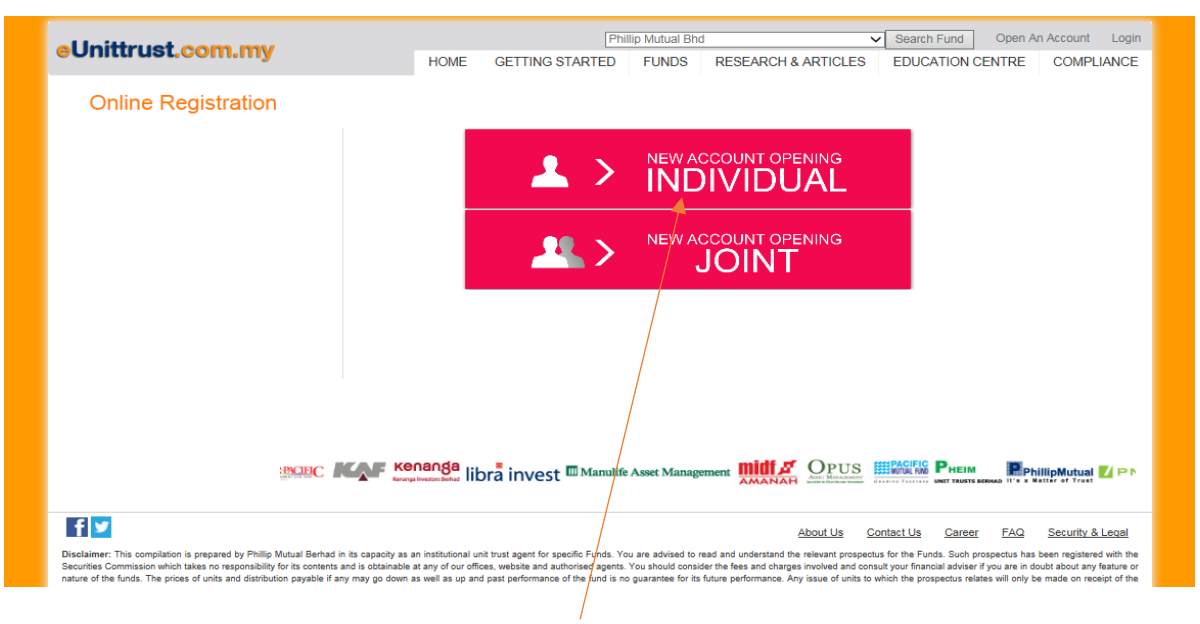

2. Click on 'New Account Opening Individual'.

| Online Registration | Online Registration                                                                                      |
|---------------------|----------------------------------------------------------------------------------------------------|
|                     | 1. Applicant's details 2. Employment Details 3. FATCA 4. Attachment & Confirm                            |
|                     | Pull Name as per NRIC/Passport*                                                                          |
|                     | NRIC/Passport* Raos* Oender* Please Choose V Please Choose V                                             |
|                     | Data Of Birth*         Nationality*         Agent Code(if any)           Please Choose V         R000000 |
|                     | Beourtly Purpose: Mother Malden Name                                                                     |
|                     | Emall* Contact No.Mobile* Home                                                                           |
|                     | Recidential Address*                                                                                     |
|                     |                                                                                                    |
|                     | Postaode* Biata Country<br>Select V Malayela                                                             |
|                     | Correspondence Address*                                                                                  |
|                     |                                                                                                    |
|                     | Posloode* State Country Salect V                                                                         |
|                     | Next                                                                                                    |

3. Fill in all your details in the **'Applicant Details'**. Click **'Next'** to continue.

| Online Registration |                                                                                           |
|---------------------|-------------------------------------------------------------------------------------------|
| Online Registration | Online Registration                                                                       |
|                     |                                                                                           |
|                     | 1. Applicant's details     2. Employment Details     3. FATCA     4. Attachment & Confirm |
|                     | Occupation* Nature of Business* Present position*                                         |
|                     |                                                                                           |
|                     | Name of company <sup>e</sup>                                                              |
|                     |                                                                                           |
|                     | Company Address*                                                                          |
|                     |                                                                                           |
|                     |                                                                                           |
|                     | Postcode* State Country                                                                   |
|                     | Select Malaysia                                                                           |
|                     | Contact No. Mobile* Fax                                                                   |
|                     |                                                                                           |
|                     | Present Annual Income* Estimated Net Worth* Source of Fund* Select Select Please Chonse S |
|                     |                                                                                           |
|                     | Previous Next                                                                             |
|                     |                                                                                           |

4. Fill in all your details in the **'Employment Details'**. Click **'Next'** to continue or **'Previous'** to go back to the previous screen.

| 1. Applicant's details 2. Employment Details 3. FATCA 4. Attachment & Confirm                                                                                                    |                                                          |  |
|----------------------------------------------------------------------------------------------------|----------------------------------------------------------|--|
| Foreign Account Tax Compliance Act("FATCA")<br>Please complete this section and tack in the "Yes" or "No" respectively for each of the following questions:                                                                                                    |                                                          |  |
| Are you a U.S. clitzen or realident? (U.S. Passportigreen card holder, U.S. taxpayer, etc.)<br>Ia U.S. your place of birth?<br>Do you hold a current U.S. residence address / mailing address and U.S. post office box?<br>Do you have a current U.S. telephone number?<br>Standing instructions to pay amounts from Philip Mutual account to an<br>account maintained in the U.S.? | OYes ONo<br>OYes ONo<br>OYes ONo<br>OYes ONo<br>OYes ONo |  |
| Note: All Investore (individual & legal entity(s) or corporate) are required to complete the following declaration.<br>Please tick one of the following:                                                                                                    |                                                          |  |
| O I am a U.S. person / U.S. legal Entity(s) Please provide Form W-9                                                                                                    |                                                          |  |
| O I am a Non-U.S. person with No U.S. Indicia                                                                                                    |                                                          |  |
| I am a Non-U.S. person / Non-U.S. Legal Entity(s) with one or more U.S.Indicia. Please provide Form W-8BEN/provide Form W-8BEN-E.                                                                                                    |                                                          |  |
| Declaration                                                                                                    |                                                          |  |
| I/We declare that I have examined the information on this form and to the best of my knowledge and belief it is true,<br>correct and complete.                                                                                                    |                                                          |  |
| Inve heatby consent for Company that Company shall have tight to provide mylour presents data and Internation to regulatory<br>authorities in accordance with the requirements of Poreign Account Tax Compliance Actif/ATCA) as may be stipulated by<br>applicable laws, regulations, agreement or regulatory guidelines of ametives.                                               |                                                          |  |
| If there is any update to the account information/FATCA status or if updates reveal any U.S. Indials or change to FATCA status,<br>I We heatly agree to notify and furnituh Company with the relevant documentary evidence within 30 Days of such change.<br>I We conserve to and authorities Company to partition any of the following: a suppressive:                             |                                                          |  |
| <ol> <li>Withhold any applicable payments in the account.</li> <li>Report or disclose all relevant information relating to or arising from account.</li> <li>Terminals (with prior tooles) myour control.ust installonhing(s) with Company</li> </ol>                                                                                                    |                                                          |  |
| Previous Next                                                                                                    |                                                          |  |

5. Tick all the relevant details on **'FATCA'**. Click **'Next'** to continue or **'Previous'** to go back to the previous screen.

| Online Registration | Online Registration                                                                                                    |
|---------------------|----------------------------------------------------------------------------------------------------|
|                     |                                                                                                    |
|                     | 1. Applicant's details 2. Employment Details 3. FATCA 4. Attachment & Confirm                                                                                                    |
|                     | Please attach your scanned identification Card or Passport. If not available, please fax or send via mail<br>through the following fax no: 05/27113056 or mailing address :                                                                                                    |
|                     | Reguired Documenta                                                                                                    |
|                     | 2. A photocopy of your IC(both sides)/passport.                                                                                                    |
|                     | Email: philipmulual@poems.com.my<br>IP-2-7, Magain Avenue II<br>No. 12.alam Tay Kiana Beng                                                                                                    |
|                     | 50450 Kuala Lumpur<br>Upload Your IC or Passport here :(Attachment Format : JPEG, DOC, DOCX, PDF, TIF, GIF, JPG only)                                                                                                    |
|                     | Browse                                                                                                    |
|                     | Diputal inte                                                                                                    |
|                     | I/We confirm that I/We have received, read and fully understood the Terms and Conditions of use and other terms and conditions I/We loaker adds the units in the collective investment scheme                                                                                                    |
|                     | We hereby consent to the discover of information to the relevant entities including the Securities Commission<br>We acknowledge that the principal Approximit-Holder shall have the absolute authority to operate the account and/or any                                                                                                    |
|                     | transactions pertaining to the account                                                                                                    |
|                     | For Online Transaction Phillip Multia Behavior and the Collision of the Collision of the Co |
|                     | your requests transactions.<br>You also acknowledge that you are exposed to the inherent risks of conducting internet transactives and that you assume<br>such risks.                                                                                                    |
|                     | ViVe hereby confirm that all the information given is true and accurate and that IVVe have read and understood the Propectus, Supplementary (if any) and Terms and Conditions and Unit Trust Loan Plinancing Risk Disclosure applicable to this transactore and before investing                                                                                                    |
|                     | Previous Submit                                                                                                    |

6. You may upload your scanned Identification Card or Passport only on the **'Upload file'**. Click on the **'Declaration'** box then click **'Submit'** to continue or **'Previous'** to go back to the previous screen.

Required documents:

- 1. Opening Account Form
- 2. A photocopy of your I/C (back and front)/passport

You may fax the required documents to (03-2711 3036) or send via mail or mailing address:

Email: philipmutual@poems.com.my B-2-7, MEGAN AVENUE II NO. 12, JLN. YAP KWAN SENG 50450 KUALA LUMPUR

| Online Registration | Online Registration                                                                                                    |  |
|---------------------|----------------------------------------------------------------------------------------------------|--|
|                     | INDIVIDUAL APPLICANT'S DETAILS                                                                                                    |  |
|                     | Name NRC ODB Gender Female Nationality Please Choose Name Nace - 1 Agent code R00000 Security Purpose: Mother Maiden Name Residential Address Postcode State Correspondence Address Postcode State Email Contact No.Mobile Occupation Select Present Position Select Present Position Select Present Position Select Present Position Select Estimate Referee Set State Present Annual Income Select State Present Annual Income Select State Present Annual Income Select State Present Annual Income Select State Suture of Current Annual Please Choose Income Office Fax No |  |
|                     |                                                                                                    |  |

7. All your details will appear in this section and click **'Confirm and Generate'** to proceed or click **'Back'** to go to the previous screen.

#### How to Perform – Open an Joint Account (Step-by-Step Guide)

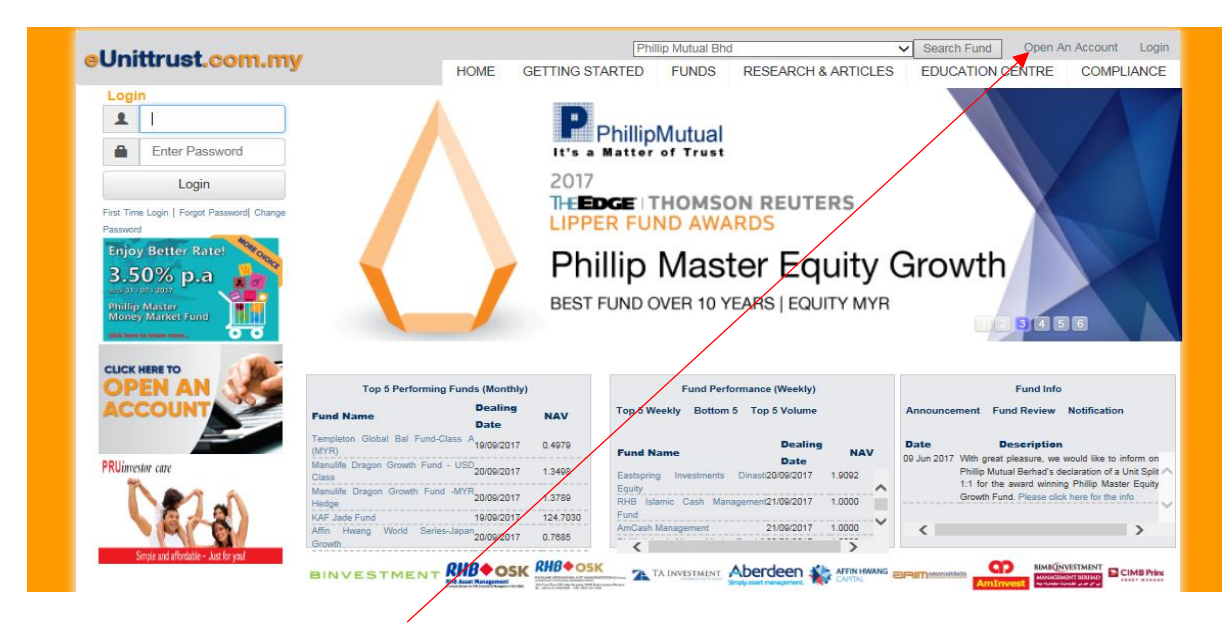

1. Click on the 'Open an Account'.

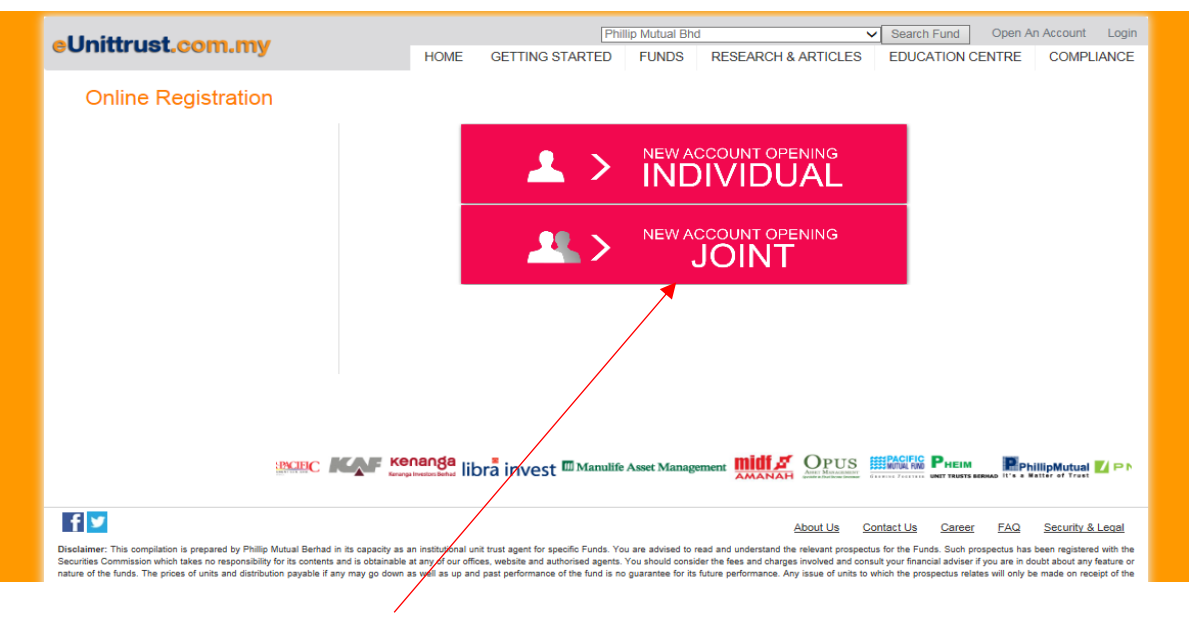

2. Click on 'New Account Opening Joint'.

| 1.Individual Applicant | 2. Joins Jpplicans 9. FoTCA 4               | L Leachmans & Confirm     |
|------------------------|---------------------------------------------|---------------------------|
| Full Name as per NRICI | Passport'                                   |                           |
|                        |                                             |                           |
| NRICIP swaport*        | Race*                                       | Gender<br>Please Choose V |
| Date of Electric       |                                             | Anter Codell and          |
|                        | Please Choose V                             | R000000                   |
| Security Purpose: Moth | her Malden Name                             |                           |
|                        |                                             |                           |
| Email*                 | Contact No.Mobile*                          | llome                     |
|                        |                                             |                           |
| Rasidential Address*   |                                             |                           |
|                        |                                             |                           |
|                        |                                             |                           |
| Possourie'             | Scene                                       | Country                   |
|                        | Select 💌                                    | Malaysia                  |
| Correspondence Addre   | 4600 <sup>*</sup>                           |                           |
|                        |                                             |                           |
|                        |                                             |                           |
| Possode*               | Scan                                        | Country                   |
|                        | Select V                                    | Malaysia                  |
| Occupation*            | Nature of Dusliness*                        | Present position*         |
| Select                 | v Select v                                  |                           |
| Name of company*       |                                             |                           |
|                        |                                             |                           |
| Company Address'       |                                             |                           |
|                        |                                             |                           |
|                        |                                             |                           |
| Responded              | Grana                                       | Courses                   |
|                        | Select v                                    | Malaysia                  |
| Contact No. Mobile'    | Far                                         |                           |
|                        |                                             |                           |
| Present Annual Income  | e Extinueed Net Worth*                      | Source of Fund*           |
| Please Choose          | Please Choose v                             | Please Choose 🔽           |
| A                      | <u>ــــــــــــــــــــــــــــــــــــ</u> |                           |
|                        |                                             | Next                      |

3. Fill in all your details in the **'First Applicant'** section. Click **'Next'** to continue.

| 1.Individual Applicant                   | 2. Joint Oppicant 3. FoTCs.            | 4. Strachment & Confirm          |   |  |
|------------------------------------------|----------------------------------------|----------------------------------|---|--|
| Full Name as per NRICIP                  | 'anaport'                              |                                  |   |  |
| NEC/Passport*                            | Race                                   | Gandar                           |   |  |
|                                          | Please Choose V                        | Please Choose V                  |   |  |
| Date Of Direh*                           | Nationality' Please Choose V           | Agent Code(If any)<br>R000000    |   |  |
| Security Purpose: Mathe                  | ar Maldan Nama                         |                                  |   |  |
| Email                                    | Contact No.Mobile*                     | lione                            |   |  |
|                                          |                                        |                                  |   |  |
| Raimforwhip to Principal<br>Select       | i Holder*                              |                                  |   |  |
| Raxidantial Address"                     |                                        |                                  |   |  |
|                                          |                                        |                                  |   |  |
|                                          |                                        |                                  |   |  |
| Postcoda*                                | Select V                               | Malayala                         |   |  |
| Comespondence Addres                     | ux'                                    |                                  |   |  |
|                                          |                                        |                                  |   |  |
| Possoode'                                | Scene                                  | Country                          |   |  |
|                                          | Select V                               | Malaysia                         |   |  |
| Coccupation*<br>Select [                 | V Select V                             | Preserve posibilion*             |   |  |
| Name of company'                         |                                        |                                  |   |  |
|                                          |                                        |                                  |   |  |
| Company Addmax*                          |                                        |                                  |   |  |
|                                          |                                        |                                  |   |  |
| Postcode*                                | Scene                                  | Country                          |   |  |
| Correct No. Mabile*                      | Select 💌                               | Malaysia                         |   |  |
|                                          |                                        |                                  |   |  |
| Preser Annual Income'<br>Please Choose [ | Colinated Net Worth*     Please Choose | Source of Fund* Please Choose  V |   |  |
|                                          |                                        | Phevious Next                    | 1 |  |
|                                          |                                        |                                  |   |  |

4. Fill in all your details in the 'Joint Applicant' section. Click 'Next' to continue or 'Previous' to go back to the previous screen.

| 1. Applicant's details 2. Employment Details 3. FATCA 4. Attachment & Confirm                                                                                                    |  |
|----------------------------------------------------------------------------------------------------|--|
| Foreign Account Tax Compliance Act("FATCA")<br>Please complete this section and tick in the "Yes" or "No" respectively for each of the following questions:                                                                                                    |  |
| Are you a U.S. citizen or resident? (U.S. Passportigneen card holder, U.S. taxpayer, etc.)       O'Yes       ONo         Is U.S. your place of birth?       O'Yes       ONo         Do you hold a current U.S. residence address / mailing address and U.S. post office box?       O'Yes       O'Yes         Do you have a current U.S. telephone number?       O'Yes       O'Yes       ONo         Standing instructions to pay amounts from Phillip Mutual account to an       O'Yes       ONo         account maintained in the U.S.?       O'Yes       O'Yes       ONo |  |
| Note: All investors (individual & legal entity(s) or corporate) are required to complete the following declaration.<br>Please tox one of the following:                                                                                                    |  |
| O I am a U.S. person / U.S. legal Entity(s) Please provide Form W-S                                                                                                    |  |
| O I am a Non-U.S. person with No U.S. Indicia                                                                                                    |  |
| <ul> <li>I am a Non-U.S. person / Non-U.S. Legal Entity(ti) with one or more U.S.Indicia.</li> <li>Please provide Form W-88EN/provide Form W-88EN-E.</li> </ul>                                                                                                    |  |
| Declaration                                                                                                    |  |
| IWe declare that I have examined the information on this form and to the best of my knowledge and belief it is true,<br>correct and complete.                                                                                                    |  |
| We hereby consent for Company half Company shall have right to provide mytop parsished data and internations to regulatory<br>authorities in accordance with the requirements of Poreign Account Tax Compliance AdI(PATCA) as may be stipulated by<br>applicable laws, regulations, agreement or regulatory guidelines of orderches.                                                                                                    |  |
| If there is any update to the account information/FATCA status or if updates reveal any U.S. Indica or change to FATCA status,<br>We hereby agree to notify and furnish Company with the relevant documentary evidence within 30 Days of such change.<br>We concern to and authorities Company to portion any of the tolewing, if applicable:                                                                                                    |  |
| <ol> <li>Withhold any applicable payments in the account.</li> <li>Report of disclose all relevant information relating to or arising from account.</li> <li>Terminale (with prior rotice) injury contractual traditionship(s) with Company</li> </ol>                                                                                                    |  |
| Previous Next                                                                                                    |  |
|                                                                                                    |  |

5. Tick all the relevant details in **'FATCA'** section. Click **'Next'** to continue or **'Previous'** to go back to the previous screen.

|                                       | 1.Individual Applicant 2. Joint Applicant 3. FATCA 4. Attachment & Confirm                                                               |
|---------------------------------------|----------------------------------------------------------------------------------------------------|
|                                       |                                                                                                    |
|                                       |                                                                                                    |
|                                       | Presse attaon your scanned identification card or Pacsport, if not available, presse tax or send via mail                                |
|                                       | through the following fax no: 03-27113036 or mailing address : Required Documents                                                        |
|                                       | A A strend Associate Service                                                                                                    |
|                                       | 1. A signed Account Opening Form.                                                                                                    |
|                                       | 2. A photocopy or your icitions sides/passport.                                                                                          |
|                                       |                                                                                                    |
|                                       | Email: presprutual goods.com.my                                                                                                    |
|                                       | B-2-7, Megan Avenue II                                                                                                    |
|                                       | No. 12 Jelen rep kwen seng                                                                                                    |
|                                       | soladi kuala Lumpur                                                                                                    |
|                                       |                                                                                                    |
|                                       | HIST Applicant's Hie                                                                                                    |
|                                       |                                                                                                    |
|                                       | Uplices four to or heupport nere (Assemblers romas: JPEG, DOC, DOCX, PDF, TIF, GIP, JPG Only)                                            |
|                                       | Browse                                                                                                    |
|                                       | Upload file                                                                                                    |
|                                       |                                                                                                    |
|                                       |                                                                                                    |
|                                       | Becond Applicant's File                                                                                                    |
|                                       |                                                                                                    |
|                                       | Upload Your IC or Passoort here (Albechment Format : JPEG, DOC, DOCX, PDF, TIF, GIF, JPG only)                                           |
|                                       | Rouse                                                                                                    |
| · · · · · · · · · · · · · · · · · · · |                                                                                                    |
| 7                                     | Upload file                                                                                                    |
|                                       | Deolarations and Acceptance                                                                                                    |
| 1                                     | We confirm that IWe have received, read and fully understood the Terms and Conditions of use and other terms and conditions              |
| 1                                     | We islate eligible to apply for the units in the collective investment scheme.                                                           |
| /                                     | We hereby consent to the disclosure of information to the relevant exities including the Securities Commission                           |
| 1                                     | We acknowledge that the principal Applicant/Holder shall have the absorbe authority to operate the account and/or any                    |
|                                       | transactions pertaining to the account                                                                                                   |
|                                       |                                                                                                    |
|                                       | Operating instruction For Investment                                                                                                    |
|                                       | (*) We hereby understand and agree that either one of us can give instruction to conduct any transaction for this account and            |
|                                       | we release and indemnify the Manager, the Trustee and the Fund against any claims or demands in respect of any liability                 |
|                                       | arising as a result of the Manager acting upon this signing instructions are not genuine,                                                |
|                                       | the mandate given by joint holders maybe revoked at any time by any parties to the account.                                              |
|                                       | You also acknowledge that you are exposed to the Inherent risks of conducting internet transactions                                      |
|                                       | and that you assume such risks.                                                                                                    |
|                                       |                                                                                                    |
| 1                                     | Please Tiok : Joint AccountOFirst Applicant to signOEther one to sign'O Both to sign'                                                    |
| 1                                     |                                                                                                    |
| /                                     | For Online Transation                                                                                                    |
|                                       | Philip Mutual Berhad's online facilities are subported by computer-based component systems for opening of account and other              |
| 1                                     | online transactions in relation to unit trusts. As with all facilities and computer systems, you will be exposed to the risks associated |
|                                       | with the systems including the failure of hardware and coftware. The result of any system failure may cause a delay in processing        |
|                                       | your requests transactions.                                                                                                    |
| 1                                     | You also acknowledge that you are exposed to the Inherent risks of conducting internet transactions and that you assume                  |
|                                       | such risks.                                                                                                    |
|                                       |                                                                                                    |
|                                       | I We hereby confirm that all the information given is true and accurate and that We have read and understood the Propectus,              |
|                                       | Supplementary (if any) and Terms and Conditions and Unit Trust Loan Finan to Risk Disclosure applicable to this transactions             |
|                                       | and before investing                                                                                                    |
|                                       |                                                                                                    |
|                                       | Previous Submit                                                                                                    |
|                                       |                                                                                                    |
| X                                     |                                                                                                    |
|                                       | T I                                                                                                    |

6. You may upload your scanned Identification Card or Passport only on the **'Upload file'** for **First Applicant** and **Second Applicant**. Tick the relevant info for **'Authorize'** part. Click on the **'Declaration'** box then click **'Submit'** to continue or **'Previous'** to go back to the previous screen.

Required documents:

- 1. Opening Account Form
- 2. A photocopy of your I/C (back and front)/passport

You may fax the required documents to (03-2711 3036) or send via mail or mailing address:

Email: philipmutual@poems.com.my B-2-7, MEGAN AVENUE II NO. 12, JLN. YAP KWAN SENG 50450 KUALA LUMPUR

| Particular Of Principal Holder         |  |
|----------------------------------------|--|
|                                        |  |
|                                        |  |
| Native                                 |  |
| NIERC                                  |  |
| 006                                    |  |
| Gender Famile                          |  |
| Nationality Plass Chocks               |  |
| Race -1                                |  |
| Agent code R000000                     |  |
| Security Purpose:                      |  |
| Molhar Malifan Nama                    |  |
| Hearderinal Address                    |  |
| Postcode                               |  |
| State Select                           |  |
| Contexpondence Address                 |  |
| Postcode                               |  |
| State Select                           |  |
| Email                                  |  |
| Contact No.Mobile                      |  |
| Occupation Salact                      |  |
| Prevent Pointion                       |  |
| Nature of Susmeara -1                  |  |
| Company Name                           |  |
| Company Address                        |  |
| Postcode                               |  |
| State Select                           |  |
| I'rewent Annuel Incomes Plaza Choca    |  |
| Extension Net Worth Plassa Choose      |  |
| Source of Current Annual               |  |
| Income Plassa Chocke                   |  |
| Othew                                  |  |
| Pass No                                |  |
| JOINT APPLICANT'S DETAILS              |  |
| Natto                                  |  |
| NRC                                    |  |
| DDR                                    |  |
| Gender Famila                          |  |
| Nutronality Plassa Choose              |  |
| Race -1                                |  |
| Agent code R000000                     |  |
| Relationality to Principle             |  |
| Holder                                 |  |
| Security Purpose:                      |  |
| Mother Name                            |  |
| Rearderital Address                    |  |
| Pathode                                |  |
| State                                  |  |
| Correspondence Address                 |  |
| Postcode                               |  |
| State Salact                           |  |
| Email                                  |  |
| Contact No.Nobile Select               |  |
| Occupation Select                      |  |
| Prevent Powform                        |  |
| Nature of Businesia -1                 |  |
| Company Name                           |  |
| Company Address                        |  |
| Postcode                               |  |
| State Select                           |  |
| Prevent Annual Incomes Plasse Choose   |  |
| Extended Net Worth Plasse Choose       |  |
| Source of Current Annual Plasse Choose |  |
| Income                                 |  |
| <br>Office                             |  |
|                                        |  |
| Pas No                                 |  |
| Pws No                                 |  |
| Plack No Back Confirm and Generate     |  |

7. All the **'First applicant and Second applicant details'** will appear in this section and click **'Confirm and Generate'** to proceed or click **'Back'** to go to the previous screen.

### How To Perform - First Time Login (Step-by-Step Guide)

| a mittrilet aans mul                                                                                                    |                                                                                                    |                                                                                                    | Phillip                                                                         | Mutual Bhd                                                                    |                                                                                                    | <ul> <li>Search Fu</li> </ul>                                             | nd Open An                                                                                                    | Account Log                                                                                                   |
|----------------------------------------------------------------------------------------------------|----------------------------------------------------------------------------------------------------|----------------------------------------------------------------------------------------------------|---------------------------------------------------------------------------------|-------------------------------------------------------------------------------|----------------------------------------------------------------------------------------------------|---------------------------------------------------------------------------|----------------------------------------------------------------------------------------------------|----------------------------------------------------------------------------------------------------|
| eonitirust.com.my                                                                                                    | HOME                                                                                                    | GETTING                                                                                                    | STARTED                                                                         | FUNDS I                                                                       | RESEARCH & ARTICL                                                                                                    | ES EDUCATI                                                                | ION CENTRE                                                                                                    | COMPLIANC                                                                                                    |
| Login                                                                                                    |                                                                                                    |                                                                                                    |                                                                                 |                                                                               |                                                                                                    |                                                                           | -                                                                                                    |                                                                                                    |
| 1 Enter Login ID                                                                                                    | Phil                                                                                                    | lipCapital                                                                                                    |                                                                                 |                                                                               |                                                                                                    |                                                                           | 200                                                                                                    |                                                                                                    |
| Enter Password                                                                                                    | 8 <sup>th</sup> ANN<br>CONF                                                                                                    | TERENC                                                                                                    | E 2017                                                                          | 00                                                                            |                                                                                                    |                                                                           | -                                                                                                    |                                                                                                    |
| Change Passwork<br>Enjoy Better Rate!                                                                                                    | PhillipCapital 8                                                                                                    | 8th Annual II<br>See you ag                                                                                                    | nvestment<br>gain next y                                                        | Conference<br>ear!                                                            | e 2017.                                                                                                    |                                                                           |                                                                                                    |                                                                                                    |
| Phillip Master<br>Money Market F ad                                                                                                    | 22 <sup>nd</sup> July 2017                                                                                                    | PhillipCapital<br>Factors in Finance<br>9am - 6pr                                                                                                    | n   Be                                                                          | <b>arjaya Tin</b>                                                             | nes Square Ho                                                                                                    | tel, KL                                                                   | 2345                                                                                                    |                                                                                                    |
| CLICK HERE TO<br>OPEN AN                                                                                                    | 22 <sup>nd</sup> July 2017     1       Top 5 Performing Funds (Month                                                                                                    | PhillipCapital<br>r Pariner in Finance<br>9am - 6pm<br>http://www.communication.com                                                                                                    | Селле<br>n   Ве                                                                 | <b>Arjaya Tin</b><br>Fund Performar                                           | nes Square Ho<br>ce (Weekly)                                                                                                    | tel, KL                                                                   | Fund Info                                                                                                    |                                                                                                    |
|                                                                                                    | 22 <sup>nd</sup> July 2017                                                                                                    | PhilipCapital<br>Parm - Gpm<br>http:<br>Date NAV<br>17 1.3408                                                                                                    | Top 5 Weekt                                                                     | Fund Performar<br>y Bottorn 5 T                                               | n <b>es Square Ho</b><br>ce (Weekly)<br>op 5 Volume                                                                              | Announcement                                                              | Fund Info                                                                                                    | Rotification                                                                                                  |
| Reveal 12/9/2022<br>Price A starter R. Last<br>Revealer to the starter R. Last<br>CLICK HERE TO<br>OPEN ANY<br>CLICK HERE TO<br>OPEN ANY<br>PRUINTestor care                                                                                                    | Top 5 Performing Funds (Mont<br>Fund Name Dealing 1<br>Manuffe Dragen Growth Fund - USP 2000/201<br>Manuffe Dragen Growth Fund - MTP 2000/201<br>Class<br>Manuffe Dragen Growth Fund - MTP 2000/201                                                                                          | Date         HAV           17         1.3498           17         1.3498           17         1.3498           17         1.3498           17         1.3498           17         1.3498                                                                                                    | Top 5 Weekt                                                                     | Fund Performer<br>y Bottom 5 T                                                | ce (Weekby)<br>op 6 Volume<br>Desling Date NAV<br>12000/2017 1.9092                                                              | Announcement<br>Date<br>09 Jun 2017 With<br>09 Jun 2017 With              | Fund Info<br>Fund Review<br>Description<br>great pleasure, we<br>hillip Mutual Benk.                                                        | Notification<br>would like to inform<br>dds declaration of bill                                               |
| Received and and a second second seco | 22 <sup>nd</sup> July 2017<br>Top 5 Performing Funds (Mont<br>Fund Name Dealing I<br>Manuitte Dragon Orowth Fund - USD 2000/201<br>Class<br>Manuitte Dragon Orowth Fund -MTR 2000/201<br>Mage<br>Mar Jula e Fund<br>Alfa Beal a Parife Fund<br>2009/201<br>Bib Aelia Parife Fund<br>2009/201 | Date         NAV           17         1.3498           17         1.3498           17         1.3498           17         1.3498           17         1.3498           17         1.3498           17         1.3498           17         1.3498           17         1.3498           17         0.3781 | Top 5 Weekt<br>Fund Name<br>Eastbying I<br>Equity<br>RHB Istamic<br>AmCash Man. | Fund Performar<br>y Bottom 5 T<br>nvestments Dina<br>Cash Manageme<br>agement | Desing Date         NAV           Desing Date         NAV           12000/2017         1.0002           2100/2017         1.0000 | Announcement<br>Date<br>09 Jun 2017 With<br>09 Jun 2017 With<br>01 for In | Fund Info<br>Fund Review<br>Description<br>great pleasure, we<br>hillip Mutual Weth<br>Split 11 for the as<br>er Equity Growth Fu<br>e Info | Notification<br>would like to inform<br>dds declaration of a<br>ward winning Phillip<br>nd. Please click here |

### 1. Click on 'First Time Login'.

| al Inittruet com my |                                                                                                    |                                                                                                    | Phil                                                                                                    | ip Mutual Bho                                                                                                    |                                                                                                    | Search Fund Open / | An Account Logir |
|---------------------|----------------------------------------------------------------------------------------------------|----------------------------------------------------------------------------------------------------|----------------------------------------------------------------------------------------------------|----------------------------------------------------------------------------------------------------|----------------------------------------------------------------------------------------------------|--------------------|------------------|
| eonita ast.com.my   |                                                                                                    | HOME                                                                                                    | GETTING STARTED                                                                                                    | FUNDS                                                                                                    | RESEARCH & ARTICLES                                                                                                    | EDUCATION CENTRE   | COMPLIANCE       |
|                     | FIRST TIME<br>Vou have chosen to activate<br>to read the Terms and Condi<br>Terms and Conditions of acce<br>By One Time Passs<br>Please doose this if you<br>choosing OTP via arms.<br>Terms and Condition<br>The FOLLCOMING TERMS.<br>PROVIDED HEREIN BY PI<br>WEBSITE AND/OR USING.<br>LIMITATION OR OUALIF!<br>DISCONTINUE YOUR ACC<br>COREMI | your access to<br>totos careruly,<br>assing 'e Unitrus<br>word (OTP):<br>u received an er<br><b>ns</b><br>AND CONDITI<br>AND CONDITI<br>AND CONDITI<br>S THE SERVO<br>CATION. IF Y<br>LESS TO THIS 1<br>used in these 1 | IN<br>«Unitrust com, my Pattorm, Please<br>To proceed, click on the "secord" to<br>at". If you do not wish to proceed any<br>via SMS<br>mail notification that your access has<br>and notification that your access has<br>DNS APPLY TO YOUR ACCESS AN<br>L HOLDINGS SDN BHO AND ITS S<br>EXERCISE, YOU ARCE TO BE BOUND.<br>YOU DO NOT ACCEPT THESE T<br>WEBSITE AND/OR USE OF THE SEI<br>teams and conditions refers to Phillip<br>Reject Acces | choose one of the<br>ton below to information<br>further, please olic<br>been created and<br>D THE USE OF TI<br>JSGIDARDES, BY<br>DST THESE TERM<br>AND CON<br>VICES.<br>Capital Holdings<br>at | Interchods to activate and take a moment<br>at that you have read and agree to the<br>k the "Reject" button.<br>That you need to activate your access by<br>HIS WEBSITE AND THE SERVICES<br>ACCESSING ANY PAGE OF THIS<br>MACK AND CONDITIONS WITHOUT<br>IDITIONS, PLEASE IMMEDIATELY<br>DOTIONS, PLEASE IMMEDIATELY<br>Son Bhd and its subsidiaries, Phillip |                    |                  |

2. Click to select **'By One Time Password (OTP)'** via SMS and click **'Accept'**.

| al Inithment come mus | Phillip Mutual Bhd                                                                      | <ul> <li>Search Fund Open An Account Login</li> </ul> |
|-----------------------|-----------------------------------------------------------------------------------------|-------------------------------------------------------|
| eomta ust.com.my      | HOME GETTING STARTED FUNDS RESEARCH &                                                   | ARTICLES EDUCATION CENTRE COMPLIANCE.                 |
|                       |                                                                                         |                                                       |
|                       |                                                                                         |                                                       |
|                       |                                                                                         |                                                       |
| FI                    | RST TIME LOGIN                                                                          |                                                       |
|                       |                                                                                         |                                                       |
| - No.                 | alcome to eUnithrust.com my You have chosen to active your access to 'eUnithrust' using | One Time                                              |
| P                     |                                                                                         | al Group of                                           |
| C                     | mpanies.                                                                                |                                                       |
| 51                    | ap 1. Please enter your personal particulars:                                           |                                                       |
|                       | Name John Doe                                                                           |                                                       |
|                       | Enter name as in NRIC/passport for individuals or<br>registration name for connects     | / business                                            |
|                       |                                                                                         |                                                       |
|                       | Identity Number 910101135678                                                            |                                                       |
|                       | Enter Sur NRIC/passport or business registration numb<br>space or                       | ber without                                           |
|                       |                                                                                         |                                                       |
|                       | Cancel Next                                                                             |                                                       |
|                       |                                                                                         |                                                       |
|                       |                                                                                         |                                                       |

3. Type in **'full name'** in the name section and type in your **'NRIC number'**. Click **'Next'** to continue.

| FIRST TIME LOGI                    | IN                                                                                                    |
|------------------------------------|----------------------------------------------------------------------------------------------------|
| Step 2. Please enter your new User | r ID, Password and Security Code.                                                                                                 |
| New User ID                        | Johndoe1234                                                                                                    |
|                                    | Check Availability                                                                                                    |
| New Password                       |                                                                                                    |
|                                    | Create alphanumeric password between 8 to 12 characters long. May contain numbers(0-8) and alphabet(A-Z, a-z) only, and no space. |
| Confirm New Password               |                                                                                                    |
|                                    | Re-type New Password.                                                                                                    |
| Security Question                  | What is your mother's maiden name?                                                                                                |
| Answer                             | mary Jane                                                                                                    |
| Security Code                      | 123456                                                                                                    |
|                                    | Enter the 6 digit Security Code sent to your mobile phone via SMS.                                                                |
|                                    |                                                                                                    |

4. Type in your preferred 'New User ID', 'New Password', 'Confirm New Password', select your 'Security Question' with 'Answer'. Click **'Request Security Code'**, to receive security code via sms to your mobile phone and type in the code provided via sms. Click **'Submit'** and you may now login with your new User ID & Password you have chosen. Receiving the security code SMS might take from 5 to 30 minutes to reach your mobile phone, kindly be patient for it.

\*If you have an old mobile phone number registered, kindly contact us to change it to your latest mobile phone number.

If you encounter any difficulties performing first time login, do not worry and contact our customer service at 03-27830300 or email <u>phillipmutual@poems.com.my</u> for assistance and support.

#### How to Perform – Buy Transaction (Step-by-Step Guide)

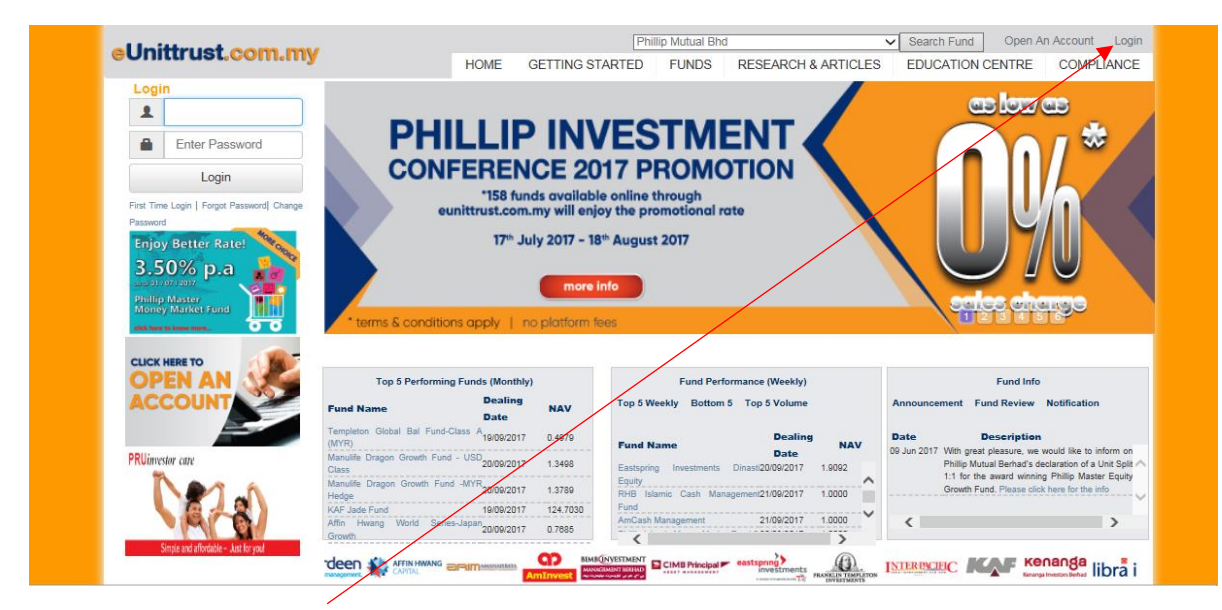

1. Click on the 'Login'.

| eUnittrust.com.my | Philip Mutual Bhd Search Fund Open An Account Lo<br>HOME GETTING STARTED FUNDS RESEARCH & ARTICLES EDUCATION CENTRE COMPLIAN | ogin<br>CE |
|-------------------|----------------------------------------------------------------------------------------------------|------------|
| Log               | gin  I I I Enter Password Login Froget Password From ThereLogin   Charge Password                                            |            |
| K COTTO           |                                                                                                    | ŧS.        |
| f                 | About Us Contact Us Career EAQ Security & Lega                                                                               | al         |

2. Type in your 'Username' and 'Password' then click on the 'Login'.

| al Inittruet com my             | elcomel Miss ROSZIA | NITA BINI           | TI MOKHTAR.        |                           |                 |                          |                               |                           | Last                      | .ogin: Sep 26 2017 4:12 PM                         | 🖾 Contact Us 🕶 🕖 |
|---------------------------------|---------------------|---------------------|--------------------|---------------------------|-----------------|--------------------------|-------------------------------|---------------------------|---------------------------|----------------------------------------------------|------------------|
| office docounting               |                     | We a                | ire please to inti | roduce you our next gener | ation eUnitTrus | t website. As part of ou | r continuous effort to serv   | re you better, we have ma | de enhancements on the us | er interface, performance and i                    | more functionali |
| Account & Portfolio Management  | Transaction Mana    | agement             | Fund Info          | Research & Articles       | Getting Start   | ed                       |                               |                           |                           |                                                    |                  |
| - Click To Minimize             | Account Holding     | 1                   |                    |                           |                 |                          |                               |                           |                           |                                                    | ^                |
| Account Holding                 | Account No:         | 0106107<br>Monthly: | - ROSZIANITA       | BINTI MOKHTAR/MOHD        | AF V            | Aluation Currency:       | MYR                           | Valuation Date:           | September 2017            | Portfolio Value:                                   |                  |
| 📋 e-Statement & GST Tax Invoice | Returns:            | Yearly:             |                    | Annualized:               | F               | und Source:              |                               | Status:                   | O Summary 🖲 Breakdo       | Portfolio Risk Level:<br>wn By Country O Breakdown | By Sector View   |
| Profile & Preference            |                     |                     |                    |                           |                 |                          |                               |                           |                           |                                                    |                  |
|                                 |                     |                     |                    |                           |                 | Please clic              | k view to retrieve your d     | ata.                      |                           |                                                    |                  |
|                                 |                     |                     |                    |                           |                 |                          |                               |                           |                           |                                                    |                  |
|                                 | Hardard             |                     | 1. dama baran d    | last ing to at Olars      |                 | March at Mark            | - Develo deve ha Conservation | -                         | M1-1 M                    | han Daracha davara han Carabara                    |                  |
|                                 | Market              | Value Brea          | ik down by und     | erlying Asset Class       | _               | Market Valu              | e Break down by Geogra        | phy                       | Market Va                 | lue Break down by Sector                           |                  |
|                                 |                     |                     |                    |                           |                 |                          |                               | MALAYSIA                  |                           |                                                    | •                |
|                                 | 100.0               | 0%                  |                    |                           |                 | 100.00%                  |                               |                           | 100.00%                   |                                                    | _                |
|                                 |                     |                     |                    |                           |                 |                          |                               |                           |                           |                                                    |                  |
|                                 |                     |                     |                    |                           |                 |                          |                               |                           |                           |                                                    | - 1              |
|                                 |                     |                     |                    |                           |                 |                          |                               |                           |                           |                                                    |                  |
|                                 |                     |                     |                    |                           |                 |                          |                               |                           |                           |                                                    |                  |
|                                 |                     |                     |                    |                           |                 |                          |                               |                           |                           |                                                    |                  |
|                                 |                     |                     |                    |                           |                 |                          |                               |                           |                           |                                                    |                  |
|                                 |                     |                     |                    |                           |                 |                          |                               |                           |                           |                                                    | •                |

3. Click on the **'Transaction Management'**.

| el Inittrust com my            | e tomel Miss ROSZIANITA BINTI MOKHTAR.                                                                                                    |                                                         |                                   |                                                         | Last Login: Sep 26 2          | 017 4:12 PM 💌 Contact Us 🕶 🕖  |  |  |  |  |  |  |  |
|--------------------------------|----------------------------------------------------------------------------------------------------|---------------------------------------------------------|-----------------------------------|---------------------------------------------------------|-------------------------------|-------------------------------|--|--|--|--|--|--|--|
| somu docomany a                | ence.                                                                                                    | We are please to introduce you our next generation      | eUnitTrust website. As part of ou | r continuous effort to serve yo                         | u better, we have made enhand | ements on the user interface, |  |  |  |  |  |  |  |
| Account & Portfolio Management | Transaction Management Fund Info Researc                                                                                                    | h & Articles Getting Started                            |                                   |                                                         |                               |                               |  |  |  |  |  |  |  |
| - Click To Minimize            | Buy,Sell and Switch                                                                                                    |                                                         |                                   |                                                         |                               | ^                             |  |  |  |  |  |  |  |
| ■ Buy,Sell and Switch          | Client Name : ROSZIANITA BINTI MOKHTAR                                                                                                    |                                                         |                                   |                                                         |                               |                               |  |  |  |  |  |  |  |
| Transaction Approval           | Buy Switch 107627                                                                                                    |                                                         |                                   |                                                         |                               |                               |  |  |  |  |  |  |  |
| Online Transaction History     | Ind Detail                                                                                                    |                                                         |                                   |                                                         |                               |                               |  |  |  |  |  |  |  |
| Transaction History            | Fund Name                                                                                                    | Current<br>Allocation % Fund Source Fund Ccy            | Units Latest NAV                  | Market ∀alue                                            | Market Value (Base Ccy)       | Amount (Base Ccy)             |  |  |  |  |  |  |  |
|                                | Buy Detail  Fund Source  Collete Add Fund Notes:  Add ford Units add Fund Notes:  Add investment monies must be paid to us before the set of the set of th | Fund Name                                               | Fund Ccy Settlement Ccy<br>Total  | Investment Amount  0.00  me, the units will be based on | Investment Amount %<br>0.00   | Sales Charge %                |  |  |  |  |  |  |  |
|                                | Cut off time for investment:<br>All Money Market - 10.30am<br>All Equity & Bond Funds - 3.00pm<br>If this is the first time you invest in this fund, plea                                                                                                    | se ensure that your investment amount is at least the n | ninimum Initial Investment Amoun  | t of the said fund                                      |                               |                               |  |  |  |  |  |  |  |
|                                |                                                                                                    | RE                                                      | SET PROCEED                       |                                                         |                               | ~                             |  |  |  |  |  |  |  |

4. Choose your account on the **'Account No.'** section.

| al Inittruet com my                                                                                                    | Welsomel Miss ROSZIANITA BINTI MOKHTAR.                    |                                                          |                                       |                               | Last Login: Sep 26 2    | 2017 4:12 PM 🔀 Contact Us 🔻 |
|----------------------------------------------------------------------------------------------------|------------------------------------------------------------|----------------------------------------------------------|---------------------------------------|-------------------------------|-------------------------|-----------------------------|
| eoniti ust.com.my                                                                                                    | website. As part of our continuous effort to serve you bet | ter, we have made enhancements on the user interface     | , performance and more functionalitie | s to create a better user exp | perience.               |                             |
| Account & Portfolio Management                                                                                                    | Transaction Management Fund Info Rese                      | arch & Articles Getting Started                          |                                       |                               |                         |                             |
| <ul> <li>Click To Minimize</li> </ul>                                                                                                    | Buy,Sell and Switch                                        |                                                          |                                       |                               |                         |                             |
| ■ Buy,Sell and Switch                                                                                                    | Client Name : ROSZIANITA BINTI MOKHTAR                     |                                                          |                                       |                               |                         |                             |
| Transaction Approval                                                                                                    | Buy Switch Withdrawal/Sell                                 |                                                          |                                       |                               |                         |                             |
| Online Transaction History                                                                                                    | Fund Detail                                                |                                                          |                                       |                               |                         | 0                           |
| Transaction History                                                                                                    | Fund Name                                                  | Current<br>Allocation % Fund Source Fund Ccy             | Units Latest NAV                      | Market Value                  | Market ∀alue (Base Ccy) | Amount (Base Ccy)           |
|                                                                                                    | <                                                          |                                                          |                                       |                               |                         | >                           |
|                                                                                                    | Buy Detail                                                 |                                                          |                                       |                               |                         | 0                           |
|                                                                                                    | Fund Source                                                | Fund Name                                                | Fund Ccy Settlement Ccy               | Investment Amount             | Investment Amount %     | Sales Charge %              |
|                                                                                                    | Lump Sum Velease select                                    | 5                                                        | / MYR                                 |                               | 0.00                    |                             |
|                                                                                                    | <                                                          |                                                          | Total                                 | 0.00                          | 0.00                    | >                           |
|                                                                                                    | Delete Add Fund                                            |                                                          | Total                                 | 0.00                          | 0.00                    |                             |
| Click To Minimize   Buy,Sell and Switch     Elbry,Sell and Switch     Client Name     Roy Sell and Switch     Client Name     Buy     Sinth     Withdrewal/Sell     Buy     Sinth     Fund Name     Current     Allocation %     Fund Name     Current     Fund Name     Current     Allocation %     Fund Name     Current     Buy Detail     Fund Source     Fund Source     Fund Source     Fund Name     Fund Cory     MYR     Dot     Current     Buy Detail     Fund Source     Fund Name |                                                            |                                                          | f Business Day.                       |                               |                         |                             |
|                                                                                                    | If this is the first time you invest in this fund, p       | lease ensure that your investment amount is at least the | e minimum Initial Investment Amount   | of the said fund              |                         |                             |
|                                                                                                    |                                                            |                                                          | RECET DROCEED                         |                               |                         |                             |

5. Click on the **'Add Fund'** to start buy.

| el Inittrust com mv            | /elcome! Miss ROSZIANITA BINT                                                                                                    | i Mokhtar                            |                           |                     |                   |                       |                       |                                 | Last Login: Sep 26         | 2017 4:12 PM 🔀 Contac          | t Us 🔻 Ŭ |  |  |
|--------------------------------|----------------------------------------------------------------------------------------------------|--------------------------------------|---------------------------|---------------------|-------------------|-----------------------|-----------------------|---------------------------------|----------------------------|--------------------------------|----------|--|--|
| e o ma ao ao o many            |                                                                                                    |                                      | We are please to in       | troduce you our nex | t generation el   | UnitTrust website. As | s part of our continu | ious effort to serve you better | r, we have made enhancemer | nts on the user interface, per | form     |  |  |
| Account & Portfolio Management | Transaction Management                                                                                                    | Fund Info                            | Research & Articles       | Getting Started     |                   |                       |                       |                                 |                            |                                |          |  |  |
| - Click To Minimize            | Buy,Sell and Switch                                                                                                    |                                      |                           |                     |                   |                       |                       |                                 |                            |                                | ^        |  |  |
| Buy,Sell and Switch            | Client Name : ROSZIAN                                                                                                    | NITA BINTI MOK                       | HTAR                      |                     |                   |                       |                       |                                 |                            |                                |          |  |  |
| Transaction Approval           | Buy Switch With                                                                                                    | drawal/Sell                          | <b>`</b>                  |                     |                   |                       |                       |                                 |                            |                                |          |  |  |
| Online Transaction History     | Fund Detail                                                                                                    | und Detail                           |                           |                     |                   |                       |                       |                                 |                            |                                |          |  |  |
| Transaction History            | Fund N                                                                                                    | lame                                 | Current<br>Allocation     | % Fund Source       | Fund Ccy          | Units                 | Latest NAV            | Market Value                    | Market Value (Base Ccy)    | Amount (Base Ccy)              |          |  |  |
|                                | <                                                                                                    |                                      |                           |                     |                   |                       |                       |                                 |                            | >                              |          |  |  |
|                                | Buy Detail                                                                                                    |                                      |                           |                     |                   |                       |                       |                                 |                            |                                |          |  |  |
|                                | Curd Current                                                                                                    |                                      | Dec.                      | Mana                |                   | Event One             | 0-111-11-0            | Investment Amount               | la contract dance d        | V Onlas Obarra                 |          |  |  |
|                                | - Fund Source                                                                                                    |                                      | Fund                      | Name                |                   | Fund Goy              | Settlement Goy        | ۲                               | Investment Amount 5        | Sales Gharge                   | 70       |  |  |
|                                | Lump Sum                                                                                                    | Aberdeen I                           | Islamic Malaysia Equity F | Fund (Class A)      |                   | ✓ MYR                 | MYR                   | 1000.00                         | 100.00                     | 5.00                           |          |  |  |
|                                | C .                                                                                                    |                                      |                           | ``                  | $\setminus$       |                       | Total                 | 1,000.00                        | 100.00                     | >                              |          |  |  |
|                                | Delete Add Fund                                                                                                    |                                      |                           |                     | $\langle \rangle$ |                       |                       |                                 |                            |                                |          |  |  |
|                                | Notes:                                                                                                    |                                      |                           |                     |                   |                       |                       |                                 | $\backslash$               |                                |          |  |  |
|                                | Fund Detail Fund Source Fund Source Fund Source Fund Source Fund Source Fund Source Fund Source Fund Source Fund Source Fund Source Fund Source Fund Source Fund Source Fund Source Fund Source Fund Source Fund Source Fund Source Fund Name Fund Ccy Settlement Ccy Investment Amount Investment Amount (Base Ccy) Amount (Base Ccy) Amount (Base Ccy) Amount (Base Ccy) Amount (Base Ccy) Settlement Ccy Investment Amount Investment Amount Investment Amount Investment Amount Investment Amount Investment Amount Investment Amount MYR MYR MYR MYR 100.00 100.00 States I. Any distribution will be automatically reinvested. 2. All investment is All investment: All investment is All investment is All investment is Investment is Investme |                                      |                           |                     |                   |                       |                       |                                 |                            |                                |          |  |  |
|                                | Cut off time for invest<br>All Money Market - 10.<br>All Equity & Bond Fund                                                                                                    | <b>tment:</b><br>30am<br>Is - 3.00pm |                           |                     |                   |                       |                       |                                 |                            |                                |          |  |  |
|                                | If this is the first time yo                                                                                                    | ou invest in this fi                 | und, please ensure that   | your investment am  | ount is at least  | the minimum Initial   | Investment Amoun      | t of the said fund              |                            |                                | ~        |  |  |

6. Select which fund that you want to invest on the **'Fund Name'** and type in the **'Investment Amount'.** 

| al Inittruet com my            | Netome! Miss ROSZIANITA BINTI I                                            | MOKHTAR.                                  |                                     |                       |                      |                              | Last Login: Sep 26              | 2017 4:12 PM 🔀 Contact Us 🔻 |
|--------------------------------|----------------------------------------------------------------------------|-------------------------------------------|-------------------------------------|-----------------------|----------------------|------------------------------|---------------------------------|-----------------------------|
| t t                            | tinuous effort to serve you better, we                                     | e have made enhancements on the use       | r interface, performance and more t | unctionalities to cre | ate a better user e  | xperience.                   |                                 | We are please to introdu    |
| Account & Portfolio Management | Transaction Management                                                     | Fund Info Research & Articles             | Getting Started                     |                       |                      |                              |                                 |                             |
| Transaction Approval           | Buy Switch Withdr                                                          | rawal/Sell                                |                                     |                       |                      |                              |                                 |                             |
| Online Transaction History     | Fund Detail                                                                |                                           |                                     |                       |                      |                              |                                 | 0                           |
| Transaction History            | Fund Nar                                                                   | me Current<br>Allocation                  | % Fund Source Fund Ccy              | Units                 | Latest NAV           | Market Value                 | Market Value (Base Ccy)         | Amount (Base Ccy)           |
|                                | <                                                                          |                                           |                                     |                       |                      |                              |                                 | >                           |
|                                | Dura Data'i                                                                |                                           |                                     |                       |                      |                              |                                 |                             |
|                                | Buy Detail                                                                 |                                           |                                     |                       |                      | Investment Amount            |                                 | 0                           |
|                                | Fund Source                                                                | Fund                                      | Name                                | Fund Ccy              | Settlement Ccy       | ۲                            | Investment Amount %             | Sales Charge %              |
|                                | Lump Sum                                                                   | Aberdeen Islamic Malaysia Equity          | / Fund (Class A) V MYR              |                       | MYR 1000.00          | 40.00                        | 5.00                            |                             |
|                                | Lump Sum                                                                   | V Affin Hwang Ailman Income Plus F        | und                                 | ✓ MYR                 | MYR                  | 1500.00                      | 60.00                           | 2.00                        |
|                                | <                                                                          |                                           |                                     |                       | Tatal                | 2 500 00                     | 400.00                          | >                           |
|                                | Doloto Add Eurod                                                           |                                           |                                     |                       | TOTAL                | 2,500.00                     | 100.00                          |                             |
|                                | Delete Add Fand                                                            |                                           | $\langle \rangle$                   |                       |                      |                              |                                 |                             |
|                                | Notes:                                                                     |                                           |                                     |                       |                      |                              |                                 |                             |
|                                | <ol> <li>Any distribution will b</li> <li>All investment monier</li> </ol> | be automatically reinvested.              | time on a Business Day. If we rece  | ive your payment b    | efore the Cut-Off ti | me the units will be based o | n the NAV per unit at the end o | f Business Dav              |
|                                | 2. /                                                                       |                                           |                                     | ine jeu pojnen o      |                      |                              |                                 | , booniese buj.             |
|                                | All Money Market - 10.30                                                   | nent:<br>Dam                              | \                                   |                       |                      |                              |                                 |                             |
|                                | All Equity & Bond Funds                                                    | ; - 3.00pm                                |                                     | $\backslash$          |                      |                              |                                 |                             |
|                                | If this is the first time you                                              | u invest in this fund, please ensure that | your investment amount is at least  | the minimum Initial   | Investment Amoun     | t of the said fund           |                                 |                             |
|                                |                                                                            |                                           |                                     | RESET PROC            | CEED                 | _                            |                                 |                             |
|                                |                                                                            |                                           |                                     | \                     |                      |                              |                                 |                             |
|                                |                                                                            |                                           |                                     | × ×                   |                      |                              |                                 |                             |

7. Click on the **'Add Fund'** if you plan to invest more than 1 fund. Click on the **'Proceed'** to continue or **'Reset'** to clear all the transactions.

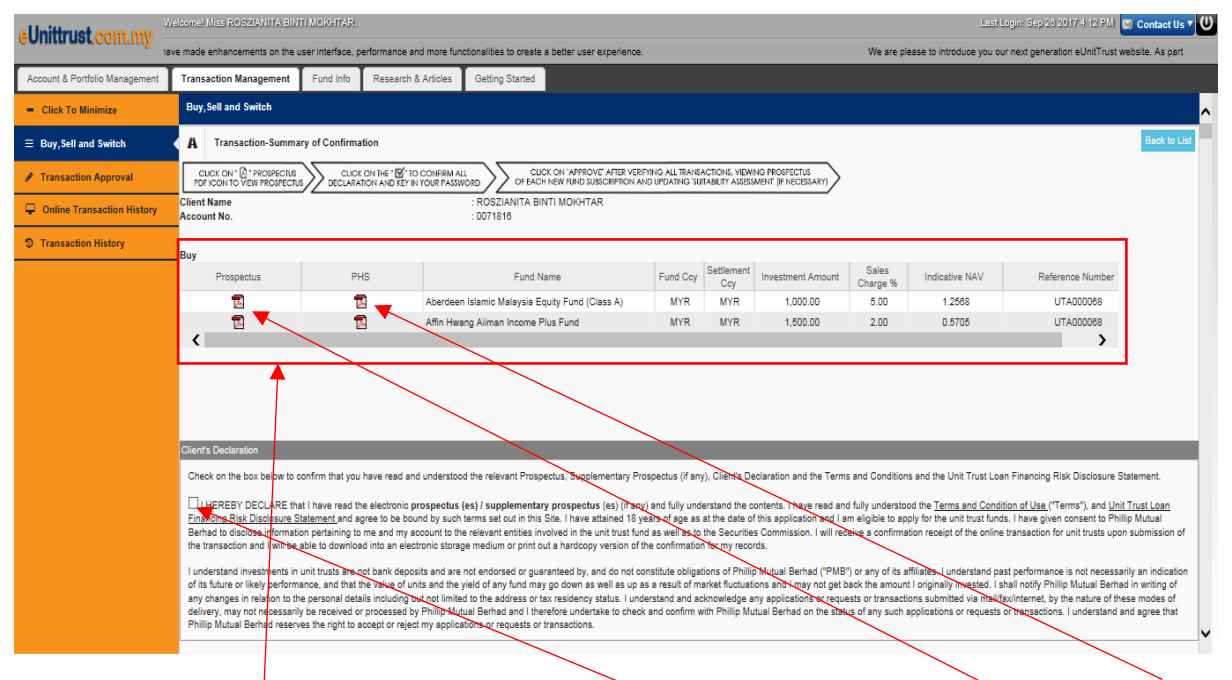

8. All the details will appear in this section and you need to read all the **'Prospectus'** and **'Product Highlight Sheet'** of the fund. Click on the **'Client's Declaration'** box. (continue)

| al Inittruet com my            | /eloome! Miss ROSZIANITA BIN                             | TI MOKHTAR.                          |                                               | Last Login. Sep 28 2017 4:12 PM 🔯 Contact Us 🕯                                                                                                    | υ    |
|--------------------------------|----------------------------------------------------------|--------------------------------------|-----------------------------------------------|----------------------------------------------------------------------------------------------------|------|
| eonita aocoontianty -          | made enhancements on the use                             | er interface, per                    | formance and more function                    | clionalities to create a better user experience. We are please to introduce you our next generation eUnitTrust website. As part of                                                              |      |
| Account & Portfolio Management | Transaction Management                                   | Fund Info                            | Research & Articles                           | Getting Started                                                                                                    |      |
|                                |                                                          |                                      |                                               |                                                                                                    | ^    |
|                                | Payment Method                                           |                                      |                                               |                                                                                                    | di.  |
|                                | * Please choose your prefered                            | I payment meth                       | od :                                          |                                                                                                    | 1    |
|                                |                                                          |                                      |                                               |                                                                                                    |      |
|                                | Buy                                                      |                                      |                                               |                                                                                                    |      |
|                                | Telegraphic Transfer                                     | v                                    |                                               |                                                                                                    |      |
|                                | Rank Mamo                                                | Malayan B                            | anking Berh 🗸                                 |                                                                                                    |      |
|                                | bank warne                                               | E14011.27                            | 755                                           |                                                                                                    |      |
|                                | Bank Account No                                          |                                      |                                               |                                                                                                    |      |
|                                |                                                          |                                      |                                               |                                                                                                    |      |
|                                | For payment mode using FPX<br>To know more about FPX pay | , if total transac<br>ment mode, ple | tion amount is less than R<br>ase click here. | RM600.00, FPX service charge of RM2 would be applicable.                                                                                                    |      |
|                                | *Clients are advised to use Int                          | ernet Explorer(I                     | E) for FPX transactions to                    | to wold incompatibility issues with other web browsers. On behalf of FPX, we would sincerely apologize for any inconvenience caused and FPX are working on rectifying the technical             |      |
|                                | issue.                                                   | /                                    |                                               |                                                                                                    |      |
|                                | Attach 'Proof of                                         | Paymonf here                         | (optional for Buy transa                      | earling only A Line No.                                                                                                    |      |
|                                |                                                          | r ayment nere                        | (optional for Duy trainse                     |                                                                                                    |      |
|                                | Proof Of Payment                                         |                                      |                                               |                                                                                                    |      |
|                                | File Name                                                |                                      |                                               | Operation                                                                                                    |      |
|                                | Please note that only 1 file co                          | ntaining 'Proof (                    | of Payment' can be upload                     | aded (odf, doc, docx, xis, xisx, oif, ipo). If there are multiple 'Proof or Payments', kindly stlach in a word document or excel file. The maximum size for the atlachment is 2MB. To delete th | ne l |
|                                | uploaded file, please click 🗙                            |                                      |                                               |                                                                                                    |      |
|                                | transaction. Please click here t                         | for sample 'Pro                      | of of payment'.                               | r commissione as payor in one mousilier mousilier and only motion of mayment relevant to this online transaction is attached to avoid any possible rejection of delay in processing this online |      |
|                                | /                                                        |                                      |                                               |                                                                                                    | ¥    |

9. You can select which payment method you want to use on the 'Buy' section then select which 'Bank' you want to transfer. You may upload 'Proof of Payment' file if you are using other than FPX payment method or fax/email to us and the Proof of payment must reach us before the Cut off time. (continue)

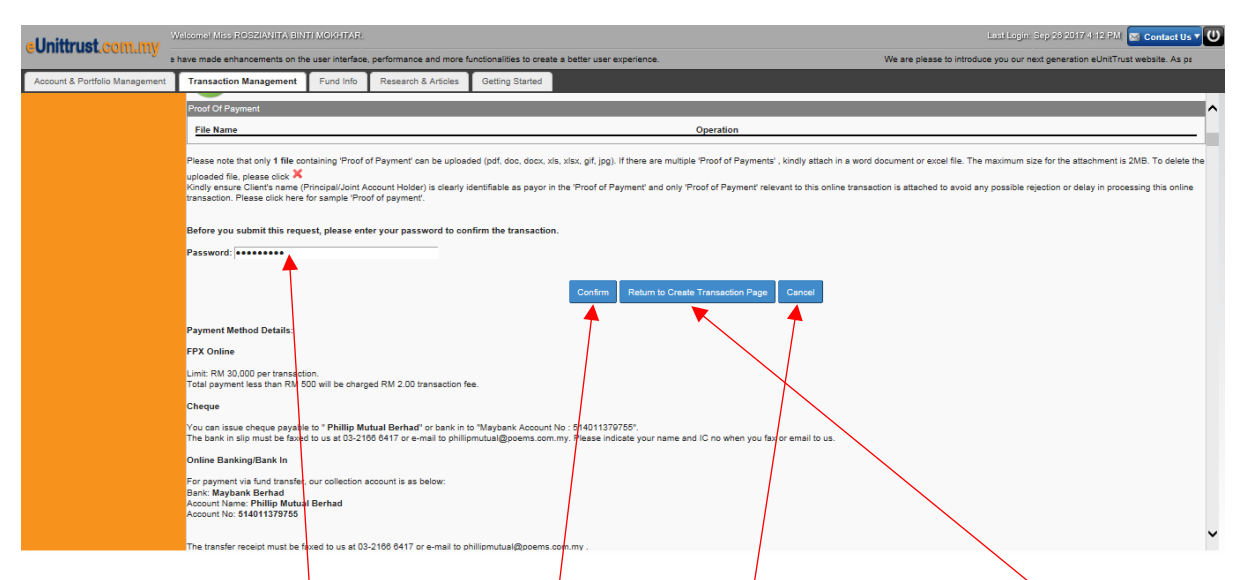

10. Type in your password and click **'Confirm'** to continue or click on the **'Return to Create Transaction Page'** to go to previous screen. Click **'Cancel'** if you wish to cancel the transaction.

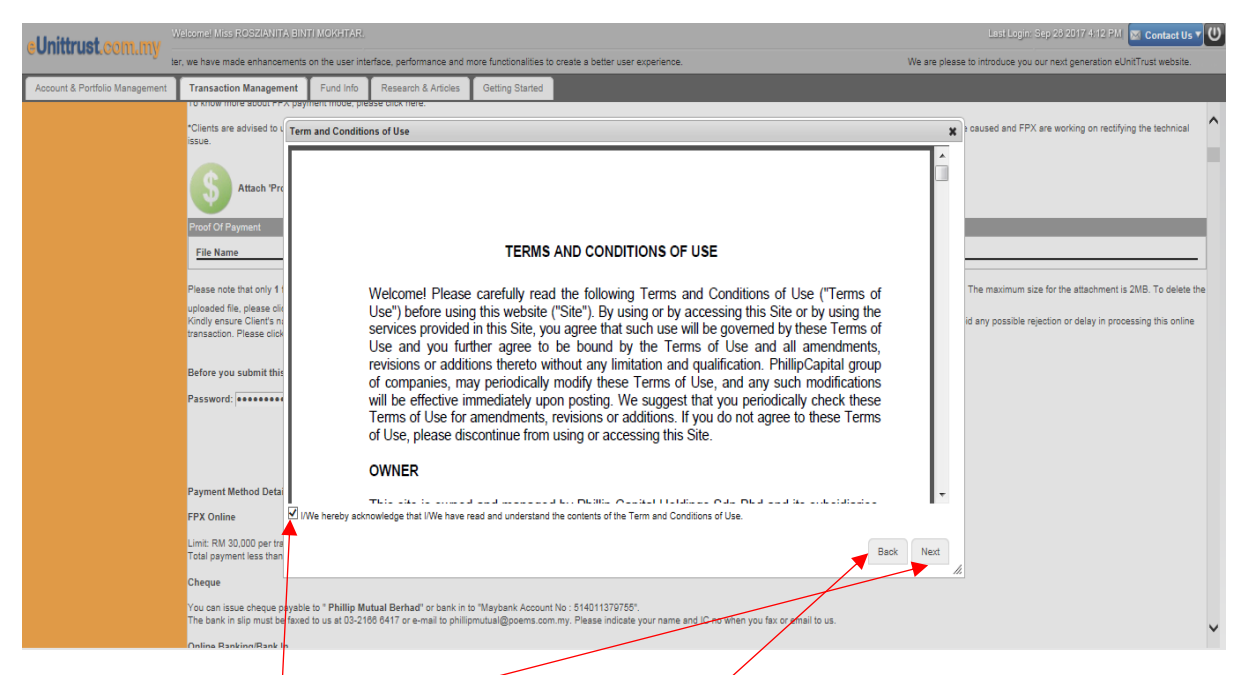

11. Click on the box and click **'Next'** to continue or **'Back'** to go to previous screen.

| al Inittrust com my            | eloomel Miss ROSZIANITA BIN                                                                                                    | TI MOKHTAR.          |                                            |                                                 |                                   |                   | Lest Login: Sep 28 2017 4:12 PM 🔽 Contact Us 🕇 🔱       |
|--------------------------------|----------------------------------------------------------------------------------------------------|----------------------|--------------------------------------------|-------------------------------------------------|-----------------------------------|-------------------|--------------------------------------------------------|
| °                              | serve you better, we have made                                                                                                    | enhancements         | on the user interface, per                 | formance and more functionalities to create a l | better user experience.           |                   | We are please to introduce you our next generation eUr |
| Account & Portfolio Management | Transaction Management                                                                                                    | Fund Info            | Research & Articles                        | Getting Started                                 |                                   |                   |                                                        |
| - Click To Minimize            | Buy,Sell and Switch                                                                                                    |                      |                                            |                                                 |                                   |                   | ^                                                      |
| ≡ Buy,Sell and Switch          | MEPS                                                                                                    |                      | Transaction<br>Unique Message<br>Seller ID | Order No.                                       |                                   |                   |                                                        |
| Transaction Approval           | FP.                                                                                                    | X                    | Amount<br>Service Charge F                 | or FPX                                          |                                   |                   |                                                        |
| Online Transaction History     | Simple. Convenient. So<br>CIMB Clicks BANK (ISI                                                                                                    | AM                   | * Please disable y                         | your pop-up blocker before you proceed.         | (Refer to Pop up Blocker Settings | for details)      |                                                        |
| Transaction History            | maybank2u.com Hong Leong                                                                                                    | 2010 President       | ,                                          |                                                 |                                   |                   |                                                        |
|                                | PE Cork con                                                                                                    | net                  | Confirm Pay Usin                           | g FPX                                           | Change Payment Method             |                   |                                                        |
|                                | <b>RHB</b> +Bank                                                                                                    | < C                  | ~                                          | <b>\</b>                                        |                                   |                   |                                                        |
|                                | FPX Operating Hou                                                                                                    | rs<br>n daily        |                                            | $\mathbf{n}$                                    | $\langle \rangle$                 |                   |                                                        |
|                                | What is FPX?                                                                                                    | ,                    |                                            |                                                 |                                   |                   |                                                        |
|                                | A real-time payment solut<br>your internet banking acc                                                                                                    | ion from<br>ount.    |                                            |                                                 |                                   |                   |                                                        |
|                                | For more info, please visit<br>FPX website by clicking<br>here                                                                                                    | t -                  |                                            |                                                 | Ň                                 |                   |                                                        |
|                                | Benefits of FPX<br>- SIMPLE : only in a single<br>- CONVENIENT payment<br>anytime, anywhere.<br>- SECURE : FPX uses<br>authentication and certific<br>ensure safe transaction.<br>- Real time transaction | e click.<br>ation to |                                            |                                                 |                                   |                   |                                                        |
|                                |                                                                                                    |                      |                                            |                                                 | $\langle \rangle$                 | $\langle \rangle$ | ~                                                      |

12. If you are using FPX payment method, click **'Confirm Pay Using FPX'** to continue with the payment or you may change payment method by click at the **'Change Payment Method'** button.

| eUnittrust.com.my              | Veloomel Miss ROSZIANITA BIN                                                                                                    | ITI MOKHTAR.                                                                                    | ationalities to erecto a l                                                                          | hottos usos o                | vastanas                    |                                                                     |                   | )Mo        | ere please to introduce you | Last Login: Sep 28                        | 2017 4 12 PM 💌 Contact Us 🔻 🔱   |
|--------------------------------|----------------------------------------------------------------------------------------------------|-------------------------------------------------------------------------------------------------|----------------------------------------------------------------------------------------------------|------------------------------|-----------------------------|---------------------------------------------------------------------|-------------------|------------|-----------------------------|-------------------------------------------|---------------------------------|
| Account & Portfolio Management | Transaction Management                                                                                                    | Fund Info                                                                                       | Research & Articles                                                                                 | Getting                      | Started                     |                                                                     |                   | vie        | are please to indicade you  | oon next generation eonicinust website. I | As part of our continuous enort |
| - Click To Minimize            | Buy,Sell and Switch                                                                                                    |                                                                                                 |                                                                                                    |                              |                             |                                                                     |                   |            |                             |                                           | ^                               |
| ≡ Buy,Sell and Switch          | S Portolio Management Transaction Management Fund Info Research & Articles Geting Stands To Minimum Buy, Sell and Switch Sell and Switch Concerner UP Payment Method: Cheque Payment Method: Cheque Payment Method: Payment Method: Payment Payment Payment Payment Payment Payment Payment Payment Payment Payment Payment Payment Payment Payment Payment Payment Payment Payment Payment Payment Payment Payment Payment Payment Payment Payment Payme |                                                                                                 |                                                                                                    |                              |                             |                                                                     |                   |            |                             |                                           |                                 |
| Transaction Approval           | Clinic Service     Transaction Management     Truth Into     Research & Ancide     Output not the service and more functionalises to create a better user response.       18 Profilio Management     Transaction Management     Truth Into     Research & Ancide     Output not the service and the service and                                                                                                    |                                                                                                 |                                                                                                    |                              |                             |                                                                     |                   |            |                             |                                           |                                 |
| Online Transaction History     | Buy                                                                                                    |                                                                                                 |                                                                                                    |                              |                             |                                                                     |                   |            |                             |                                           |                                 |
| Transaction History            | Fur                                                                                                    | nd Name                                                                                         | Fu                                                                                                  | und Ccy S                    | Settlement<br>Ccy           | Investment Amount                                                   | Sales Charge<br>% | Discount % | Indicative NAV              | Dividend Option                           | Reference Number                |
|                                | Affin Hwang Aliman Asia (Ex                                                                                                    | Japan) Growth-M                                                                                 | IYR                                                                                                 | MYR                          | MYR                         | 1,000.00                                                            | 6.50              | 0.00       | 0.6620                      | Reinvest                                  | UTA000089                       |
|                                | Payment Method:<br>Cheque<br>You can issue cheque payabl<br>The bank in silip must be face<br>Donine Banking Bank In<br>Bank: Maybank Brid<br>Bank: Maybank Brid<br>Accourt No: Strail Stefad<br>Accourt No: Strail Stefad<br>The transfer necept must be f                                                                                                    | le to " Phillip Mu<br>d to us at 03-216<br>, our collection a<br>al Berhad<br>faved to us at 03 | ual Berhad" or bank in<br>8 6417 or e-mail to phil<br>coount is as below:<br>2186 6417 or e-mail to | n to "Mayban<br>Ilipmutual@p | tk Account N<br>ocems.com.r | Cle<br>io : 614011370790:<br>ny: Please indicate your r<br>ym: ny . | se Save           | Prot       | mai tu u.                   |                                           | , v                             |

13. All the buying transaction details will appear in this section and click **'Print'** to print, click **'Save'** to save the transaction and click **'Close'** to go to the Main Menu.

Note:

#### Cut off time for investment:

All Money Market - 10.30am All Equity & Bond Funds - 3.00pm

#### How to Perform – Switch Transaction (Step-by-Step)

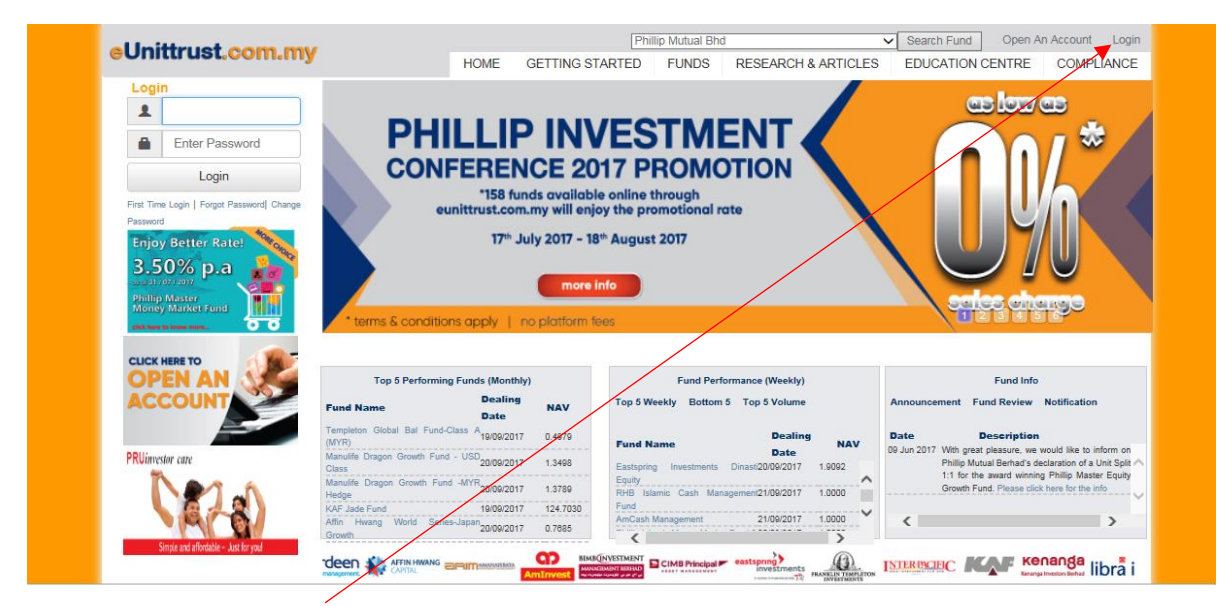

1. Click on the 'Login'.

| eUnittrust.com.my | Philip Mutual Bhd Search Fund Open An Account Lo<br>HOME GETTING STARTED FUNDS RESEARCH & ARTICLES EDUCATION CENTRE COMPLIAN | ogin<br>CE |
|-------------------|----------------------------------------------------------------------------------------------------|------------|
| Log               | gin  I I I Enter Password Login Froget Password From ThereLogin   Charge Password                                            |            |
| K COTTO           |                                                                                                    | ŧS.        |
| f                 | About Us Contact Us Career EAQ Security & Lega                                                                               | al         |

2. Type in your 'Username' and 'Password' then click on the 'Login'.

| eUnittrust.com.mv                     | elcomel Miss ROSZ | ANITA BINTI           | MOKHTAR.         |                               |                                       |                               |                                    | Last L                     | ogin: Sep 26 2017 4:12 PM 💌           | Contact Us 🔻 🔱 |
|---------------------------------------|-------------------|-----------------------|------------------|-------------------------------|---------------------------------------|-------------------------------|------------------------------------|----------------------------|---------------------------------------|----------------|
| e e mar a e ne e e e mar y            |                   | We are                | e please to intr | oduce you our next generation | eUnitTrust website. As part of ou     | r continuous effort to serve  | e you better, we have mad          | de enhancements on the use | r interface, performance and mor      | e functionali  |
| Account & Portfolio Management        | Transaction Ma    | nagement              | Fund Info        | Research & Articles Ge        | etting Started                        |                               |                                    |                            |                                       |                |
| <ul> <li>Click To Minimize</li> </ul> | Account Holdin    | 9                     |                  |                               |                                       |                               |                                    |                            |                                       | ^              |
| Account Holding                       | Account No:       | 0106107 -<br>Monthly: | ROSZIANITA       | BINTI MOKHTAR/MOHD AF         | Valuation Currency:<br>Base Currency: | MYR                           | Valuation Date:<br>Inception Date: | September 2017             | Portfolio Value:<br>Invested Capital: |                |
| e-Statement & GST Tax Invoice         | Returns:          | Yearly:               |                  | Annualized:                   | Fund Source:                          |                               | Status:                            | O Summary  Breakdon        | Portfolio Risk Level:                 | Sector View    |
| Profile & Preference                  |                   |                       |                  |                               | Diagon alia                           | k "Nécur" to rotriovo vour de | -to                                |                            |                                       |                |
|                                       |                   |                       |                  |                               | Piedse tiit                           | N VIEW to retrieve your up    | sta.                               |                            |                                       |                |
|                                       |                   |                       |                  |                               |                                       |                               |                                    |                            |                                       | - 1            |
|                                       | Market            | Value Break           | down by und      | erlying Asset Class           | Market Valu                           | e Break down by Geograp       | bhy                                | Market Va                  | lue Break down by Sector              | - 1            |
|                                       | 100.              | 00%                   |                  |                               | 100.00%                               |                               | MALAYSIA                           | 100.00%                    |                                       |                |
|                                       |                   |                       |                  |                               |                                       |                               |                                    |                            |                                       | v              |

3. Click on the **'Transaction Management'**.

| el Inittrust com my                   | Velsomel Miss ROSZIANITA BINTI I                                                | MOKHTAR.                                                            |                       |                  |                     |                        |                                | Last Login: Sep 26 :          | 2017 4:12 PM 🔀 Co       | ntact Us 🔻 🔱 |
|---------------------------------------|---------------------------------------------------------------------------------|---------------------------------------------------------------------|-----------------------|------------------|---------------------|------------------------|--------------------------------|-------------------------------|-------------------------|--------------|
| "                                     | ience.                                                                          | We are ple                                                          | ease to introduce you | our next gener   | ation eUnitTrust we | bsite. As part of our  | continuous effort to serve yo  | u better, we have made enhar  | ncements on the user in | nterface,    |
| Account & Portfolio Management        | Transaction Management                                                          | Fund Info Research & Articles                                       | Getting Started       |                  |                     |                        |                                |                               |                         |              |
| <ul> <li>Click To Minimize</li> </ul> | Buy,Sell and Switch                                                             |                                                                     |                       |                  |                     |                        |                                |                               |                         | ^            |
| ■ Buy,Sell and Switch                 | Client Name : ROSZIANI                                                          | TA BINTI MOKHTAR                                                    |                       |                  |                     |                        |                                |                               |                         |              |
| Transaction Approval                  | Buy Switch 107627                                                               |                                                                     |                       |                  |                     |                        |                                |                               |                         |              |
| Online Transaction History            | Fund Detail                                                                     |                                                                     |                       |                  |                     |                        |                                |                               |                         | 0            |
| Transaction History                   | Fund Nar                                                                        | me Currer<br>Allocation                                             | f Fund Source         | Fund Ccy         | Units               | Latest NAV             | Market Value                   | Market ∀alue (Base Ccy)       | Amount (Base Ccy)       |              |
|                                       | <                                                                               |                                                                     |                       |                  |                     |                        |                                |                               |                         | >            |
|                                       | Buy Detail                                                                      |                                                                     |                       |                  |                     |                        |                                |                               |                         | 0            |
|                                       | Fund Source                                                                     | Fur                                                                 | d Name                |                  | Fund Ccy            | Settlement Ccy         | Investment Amount              | Investment Amount %           | Sales Ch                | arge %       |
|                                       | <                                                                               |                                                                     |                       |                  |                     |                        | ۲                              |                               |                         | >            |
|                                       |                                                                                 |                                                                     |                       |                  |                     | Total                  | 0.00                           | 0.00                          |                         |              |
|                                       | Delete Add Fund                                                                 |                                                                     |                       |                  |                     |                        |                                |                               |                         |              |
|                                       | Notes:                                                                          |                                                                     |                       |                  |                     |                        |                                |                               |                         |              |
|                                       | <ol> <li>Any distribution will b</li> <li>All investment monies</li> </ol>      | e automatically reinvested<br>s must be paid to us before the Cut-C | ff time on a Business | Day. If we rec   | eive your payment b | before the Cut-Off tin | ne, the units will be based on | the NA∨ per unit at the end o | f Business Day.         |              |
|                                       | Cut off time for investm<br>All Money Market - 10.30<br>All Equity & Bond Funds | nent:<br>Jam<br>- 3.00pm                                            |                       |                  |                     |                        |                                |                               |                         |              |
|                                       | If this is the first time you                                                   | i invest in this fund, please ensure that                           | your investment am    | ount is at least | the minimum Initial | Investment Amount      | of the said fund               |                               |                         |              |
|                                       |                                                                                 |                                                                     | $\backslash$          |                  | RESET PRO           | CEED                   |                                |                               |                         | ~            |

4. Choose your account on the **'Account No.'** section.

|                                       | lsome! Mr PMB-TES   | TING.                       |                     |                   |                |                   |                    |                           |                               | Last Login:              | Oot 4 2017 12:28 PM           | Contact U |
|---------------------------------------|---------------------|-----------------------------|---------------------|-------------------|----------------|-------------------|--------------------|---------------------------|-------------------------------|--------------------------|-------------------------------|-----------|
| exp                                   | perience.           |                             | We a                | ire please to int | roduce you our | r next generation | eUnitTrust website | . As part of our continue | ous effort to serve you bette | r, we have made enhancem | ents on the user interface, p | erformanc |
| Account & Portfolio Management        | Transaction Manag   | gement Fund Info            | Research & Articles | Getting St        | arted          |                   |                    |                           |                               |                          |                               |           |
| <ul> <li>Click To Minimize</li> </ul> | Buy, Sell and Swit  | tch                         |                     |                   |                |                   |                    |                           |                               |                          |                               |           |
| ≡ Buy,Sell and Switch                 | Client Name         | : PMB-TESTIN                | IG                  |                   |                |                   |                    |                           |                               |                          |                               |           |
| Transaction Approval                  | Bury Switch         | Withdrawal/Soll             |                     | •                 |                |                   |                    |                           |                               |                          |                               |           |
| Online Transaction History            | Suy Switch          |                             | Current             | Fund              |                |                   |                    |                           |                               |                          | Unrealised Profit/Lo          | 155       |
| D Transaction History                 |                     | Fund Name                   | Allocation %        | Source            | Fund Coy       | Units             | Latest NAV         | Market Value              | Market Value (Base Ccy)       | Pending Switch-Out/Sell  | Amount (Base Ccy)             | 96        |
|                                       | Aberdeen Islamic V  | Aalaysia Equity Fund (Class | A) 1.15             | Lump Sum          | MYR            | 17,630.47         | 1.2538             | 22,105.08                 | 22,105.08                     | 0.00                     | 2,105.08                      |           |
|                                       | Aberdeen Islamic    | Vorld Equity Fund(Class A)  | 6.80                | Lump Sum          | MYR            | 82,053.55         | 1.5939             | 130,785.15                | 130,785.15                    | 0.00                     | 30,785.15                     |           |
|                                       | Affin Hwang Aiimar  | Growth Fund                 | 0.58                | Lump Sum          | MYR            | 10,086.91         | 1.1079             | 11,175.29                 | 11,175.29                     | 0.00                     | 1,175.29                      |           |
|                                       | Affin Hwang Select  | Asia (Ex Japan) Quantum F   | und 3.37            | Lump Sum          | MYR            | 39,241.73         | 1.6515             | 64,807.72                 | 64,807.72                     | 0.00                     | 14,807.72                     |           |
|                                       | AmAsia Pacific REI  | Па                          | 4.08                | Lump Sum          | MYR            | 102,491.2         | 3 0.7644           | 78,344.30                 | 78,344.30                     | 0.00                     | 28,344.30                     |           |
|                                       | AmAsia-Pacific Pro  | perty Equities Fund         | 2.19                | Lump Sum          | MYR            | 33,974.37         | 1.2366             | 42,012.71                 | 42,012.71                     | 0.00                     | 12,012.71                     |           |
|                                       | AMB Dividend Trus   | t                           | 0.59                | Lump Sum          | MYR            | 50,528.72         | 0.2261             | 11,424.09                 | 11,424.09                     | 0.00                     | 1,424.09                      |           |
|                                       | CIMB Principal Asia | a Pricific Dynamic Income   | 9.67                | Lump Sum          | MYR            | 507,198.5         | 2 0.3664           | 185,836.80                | 185,836.80                    | 0.00                     | 41,096.56                     |           |
|                                       | Eastspring Investm  | ents Asia Pacific Equity MY | Fund 1.60           | Lump Sum          | MYR            | 39,904.86         | 0.7728             | 30,830.49                 | 30,830.49                     | 0.00                     | 10,830.49                     |           |
|                                       | Eastspring Investm  | ents Asia Select Income Fur | d 1.49              | Lump Sum          | MYR            | 37,845.21         | 0.7555             | 28,592.06                 | 28,592.06                     | 0.00                     | 8,592.06                      |           |
|                                       | Eastspring Investm  | ents Balanced Fund          | 0.62                | Lump Sum          | MYR            | 11,469.29         | 1.0467             | 12,004.91                 | 12,004.91                     | 0.00                     | 2,004.91                      |           |
|                                       | Eastspring Investm  | ents Cana Al-ilham          | 1.87                | Lump Sum          | MYR            | 52,708.07         | 0.6815             | 35,920.55                 | 35,920.55                     | 0.00                     | 6,070.58                      |           |
|                                       | Eastspring Investm  | ents Dinasti Equity Fund    | 5.94                | Lump Sum          | MYR            | 60,570.31         | 1.8855             | 114,205.32                | 114,205.32                    | 0.00                     | 54,205.32                     |           |
|                                       | Eastspring Investm  | ents Global Emerging Marke  | ts Fund 5.63        | Lump Sum          | MYR            | 288,783.66        | 8 0.3746           | 108,178.36                | 108,178.36                    | 0.00                     | 38,178.36                     |           |
|                                       | Eastspring Investm  | ents MY Focus Fund          | 3.18                | Lump Sum          | MYR            | 57,563.90         | 1.0605             | 61,046.52                 | 61,046.52                     | 0.00                     | 11,046.52                     |           |
|                                       | Eastspring Investm  | ents Small-Cap Fund         | 7.88                | Lump Sum          | MYR            | 200,118.3         | 0.7567             | 151,429.52                | 151,429.52                    | 0.00                     | 48,429.52                     |           |
|                                       | KAF Bond Fund       |                             | 6.41                | Lump Sum          | MYR            | 675.96            | 182.1880           | 123,151.80                | 123,151.80                    | 0.00                     | 23,151.80                     |           |
|                                       | Kenanga Growth Fi   | und                         | 4.59                | Lump Sum          | MYR            | 74,720.38         | 1.1795             | 88,132.69                 | 88,132.69                     | 0.00                     | 33,139.31                     | 1.1.1     |
|                                       | Pheim Asia Ex-Jap   | an Islamic Fund             | 0.78                | Lump Sum          | MYR            | 12,090.44         | 1.2461             | 15,065.90                 | 15,065.90                     | 0.00                     | 5,065.90                      |           |
|                                       | Pheim Emerging Co   | ompanies Balanced Fund      | 0.58                | Lump Sum          | MYR            | 9,527.35          | 1.1751             | 11,195.59                 | 11,195.59                     | 0.00                     | 1,195.59                      |           |

5. Click on the **"Switch"**.

| itrust.com.my -            | We are please to introduce v                      | ou our next gener | ation eUnitTru     | st website. As p      | art of our contin | nuous effort to serve             | vou better, we have ma              | ade enhancements on the u | ser interface, performance | and more functionalities to create a better us   | er experience. |
|----------------------------|---------------------------------------------------|-------------------|--------------------|-----------------------|-------------------|-----------------------------------|-------------------------------------|---------------------------|----------------------------|--------------------------------------------------|----------------|
| int & Portfolio Management | Transaction Management Fund Info Re               | earch & Articles  | Getting S          | tarted                |                   |                                   |                                     |                           |                            |                                                  |                |
| nline Transaction History  | Eurof Nama                                        | Current           | Fund               | Fund Cov              | Unite             | Latest NAV                        | Market Value                        | Market Value (Base Cov)   | Panding Switch-Out/Sall    | Unrealised Profit/Loss                           |                |
| ansaction History          | T und Wante                                       | Allocation %      | Source             | T and Oby             | Units             | Calescinory                       | market value                        | market value (dase oby)   | Tenning owner-oursen       | Amount (Base Ccy) %                              |                |
|                            | Aberdeen Islamic Asia Pacific Ex Japan Equity Fun | d-M) 4.58         | Lump Sum           | MYR                   | 80,254.93         | 3 1.1169                          | 89,636.73                           | 89,638.73                 | 0.00                       | 1,033.53                                         |                |
|                            | Aberdeen Islamic World Equity Fund(Class A)       | 10.59             | Lump Sum           | MYR                   | 129,945.0         | 1.5939                            | 207,119.37                          | 207,119.37                | 0.00                       | 54,358.96                                        |                |
|                            | Affin Hwang Aliman Growth Fund                    | 5.83              | Lump Sum           | MYR                   | 102,815.7         | 7 1.1079                          | 113,909.59                          | 113,909.59                | 0.00                       | 13,909.59                                        |                |
|                            | Affin Hwang Aliman Income Plus Fund               | 4.43              | Lump Sum           | MYR                   | 151,707.5         | 2 0.5708                          | 88,564.31                           | 88,584.31                 | 0.00                       | 7,997.97                                         |                |
|                            | Affin Hwang Select Asia (Ex Japan) Quantum Fund   | 6.69              | Lump Sum           | MYR                   | 79,249.43         | 3 1.6515                          | 130,880.43                          | 130,880.43                | 0.00                       | 33,880.43                                        |                |
|                            | Affin Hwang Select Balanced Fund                  | 2.63              | Lump Sum           | MYR                   | 76,139.10         | 8 0.6753                          | 51,416.77                           | 51,418.77                 | 0.00                       | 9,844.74                                         |                |
|                            | Affin Hwang Select Opportunity Fund               | 5.39              | Lump Sum           | MYR                   | 97,778.56         | 8 1.0768                          | 105,285.80                          | 105,285.80                | 0.00                       | 48,788.72                                        |                |
|                            | AmAsia Pacific REITs                              | 6.23              | Lump Sum           | MYR                   | 159,250.3         | 0.7644                            | 121,730.99                          | 121,730.99                | 0.00                       | 21,730.99                                        |                |
|                            | AmBalanced                                        | 3.12              | Lump Sum           | MYR                   | 48,072.3          | 0 1.2688                          | 60,984.52                           | 60,984.52                 | 0.00                       | 10,984.52                                        |                |
|                            | AmTotal Return                                    | 0.04              | Lump Sum           | MYR                   | 2,146.59          | 0.4080                            | 875.81                              | 875.81                    | 0.00                       | 875.81                                           |                |
|                            | Asia Pacific Equity Income                        | 5.95              | Lump Sum           | MYR                   | 110,240.9         | 0 1.0549                          | 116,293.13                          | 116,293.13                | 0.00                       | 4,630.91                                         |                |
|                            | Dana Makmur Pheim                                 | 9.24              | Lump Sum           | MYR                   | 157,315.1         | 4 1.1478                          | 180,566.32                          | 180,566.32                | .000                       | 50,588.32                                        |                |
|                            | Eastspring Investments Balanced Fund              | 5.45              | Lump Sum           | MYR                   | 101,810.4         | 4 1.0467                          | 108,584.99                          | 108,564.99                | 0.00                       | 38,894.47                                        |                |
|                            | Eastspring Investments Dana Al-ilham              | 2.67              | Lump Sum           | MYR                   | 76,637.70         | 6 0.6815                          | 52,228.63                           | 52,228.63                 | 0.00                       | 18,141.74                                        |                |
|                            | Eastspring Investments Small-Cap Fund             | 3.10              | Lump Sum           | MYR                   | 80,084.6          | 8 0.7567                          | 60,600.08                           | 60,600.08                 | 0.00                       | 10,600.08                                        |                |
|                            | Kenanga Growth Fund                               | 5.20              | Lump Sum           | MYR                   | 88,248.84         | 4 1.1795                          | 101,730.51                          | 101,730.51                | 0.00                       | 45,581.01                                        |                |
|                            | Phillip Master Equity Growth Fund                 | 6.99              | Lump Sum           | MYR                   | 138,891.6         | 0.9980                            | 136,617.84                          | 138,617.84                | 0.00                       | 35,396.84                                        |                |
|                            | Phillip Master Money Market Fund                  | 4.75              | Lump Sum           | MYR                   | 185,754.0         | 0.5000                            | 92,877.01                           | 92,877.01                 | 0.00                       | 7,428.95                                         |                |
|                            | RHB Capital Fund                                  | 2.75              | Lump Sum           | MYR                   | 48.692.5          | 3 1.1035                          | 53,732,21                           | 53,732,21                 | 0.00                       | 8.119.32                                         |                |
|                            | TA South East Asia Equity Fund                    | 4.37              | Lump Sum           | MYR                   | 205,207.7         | 9 0.4165                          | 85,469.04                           | 85,469.04                 | 0.00                       | 15,489.04                                        |                |
|                            |                                                   |                   |                    |                       |                   |                                   |                                     |                           |                            |                                                  |                |
| [                          | Switch Details                                    | /                 |                    |                       |                   |                                   |                                     |                           |                            | 0                                                | ]              |
|                            | SIO Fund<br>Source Switch Out Fun                 | d F               | Fund<br>Coy Availa | ble Units All<br>Unit | s S/O Uni         | ts S/O % of<br>Available<br>Units | O Indicative Add S/I<br>Amount Fund | S/I Fund Source           | Switch-In Fund             | Sales<br>charge<br>% Discount Dividend<br>Option |                |
|                            | Lump Sum V Aberdeen Islamic Asia Par              | tific Ex Jap√ M   | rR -               | 80,254.93             |                   |                                   | •                                   | Lump Sum 🔽 Please         | select                     | Reinvest                                         |                |
|                            | · /                                               |                   |                    |                       |                   |                                   |                                     |                           |                            | >                                                |                |

 Select which fund you to switch. The fund details will appear in the "Switch Details". (continue)

| el Inittrust com my            | ioomel Mr PM          | E-TESTING.      |                       |                   |             |                |                 |                  |                                |                          |                 |                    |                   |                         |                   | Last Lo              | gin: Oct 4 2017 12:28 FMI 🕿 Contact U       | ls v U |
|--------------------------------|-----------------------|-----------------|-----------------------|-------------------|-------------|----------------|-----------------|------------------|--------------------------------|--------------------------|-----------------|--------------------|-------------------|-------------------------|-------------------|----------------------|---------------------------------------------|--------|
| not                            | e.                    |                 |                       | We are pl         | ease to in  | troduce you or | ir next gener   | ation eUnitTrust | website. As p                  | art of our contin        | uous effort     | t to serve you bet | ter, we have made | e enhancements on the u | ser interface, pe | rformance and        | more functionalities to create a better use | er     |
| Account & Portfolio Management | Transaction           | Managemen       | t Fund Info           | Research & Articl | es G        | etting Started |                 |                  |                                |                          |                 |                    |                   |                         |                   |                      |                                             |        |
|                                | AmAsia Pac            | ific REITs      |                       | 6.23              | Lun         | np Sum         | MYR             | 159,250.38       | 0.7644                         | 12                       | 1,730.99        | 1                  | 21,730.99         | 0.00                    | 21,7              | 30.99                |                                             | •      |
|                                | AmBalanced            | 1               |                       | 3.12              | Lun         | np Sum         | MYR             | 48,072.30        | 1.2688                         | 60                       | ,984.52         | 6                  | 0,984.52          | 0.00                    | 10,9              | 84.52                |                                             | ~      |
|                                | AmTotal Ret           | turn            |                       | 0.04              | Lun         | np Sum         | MYR             | 2,148.59         | 0.4080                         | 8                        | 375.81          |                    | 875.81            | 0.00                    | 87                | 5.81                 |                                             |        |
|                                | Asia Pacific          | Equity Income   | e                     | 5.95              | Lun         | np Sum         | MYR             | 110,240.90       | 1.0549                         | 11                       | 8,293.13        | 1                  | 16,293.13         | 0.00                    | 4,53              | 0.91                 |                                             |        |
|                                | Dana Makm             | ur Pheim        |                       | 9.24              | Lun         | np Sum         | MYR             | 157,315.14       | 1.1478                         | 18                       | 0,566.32        | 1                  | 80,566.32         | 0.00                    | 50,5              | 88.32                |                                             |        |
|                                | Eastspring In         | nvestments B    | alanced Fund          | 5.45              | Lun         | np Sum         | MYR             | 101,810.44       | 1.0467                         | 10                       | 8,564.99        | 1                  | 06,564.99         | 0.00                    | 38,8              | 94.47                |                                             |        |
|                                | Eastspring In         | nvestments D    | ana Al-ilham          | 2.67              | Lun         | np Sum         | MYR             | 76,637.76        | 0.6815                         | 52                       | ,228.63         | 5                  | 2,228.63          | 0.00                    | 16,1              | 41.74                |                                             |        |
|                                | Eastspring In         | nvestments S    | mall-Cap Fund         | 3.10              | Lun         | np Sum         | MYR             | 80,084.68        | 0.7567                         | 60                       | 80.008          | 6                  | 0,600.08          | 0.00                    | 10,6              | 80.00                |                                             |        |
|                                | Kenanga Gr            | owth Fund       |                       | 5.20              | Lun         | np Sum         | MYR             | 86,248.84        | 1.1795                         | 10                       | 1,730.51        | 1                  | 01,730.51         | 0.00                    | 45,5              | 81.01                |                                             |        |
|                                | Phillip Maste         | er Equity Grov  | vth Fund              | 6.99              | Lun         | np Sum         | MYR             | 136,891.62       | 0.9980                         | 13                       | 8,617.84        | 1                  | 36,617.84         | 0.00                    | 35,3              | 96.84                |                                             |        |
|                                | Phillip Maste         | er Money Mari   | ket Fund              | 4.75              | Lun         | np Sum         | MYR             | 185,754.02       | 0.5000                         | 92                       | ,877.01         | 6                  | 2,877.01          | 0.00                    | 7,42              | 6.95                 |                                             |        |
|                                | RHB Capital           | Fund            |                       | 2.75              | Lun         | np Sum         | MYR             | 48,692.53        | 1.1035                         | 53                       | ,732.21         | 6                  | 3,732.21          | 0.00                    | 8,1               | 9.32                 |                                             |        |
|                                | TA South Ea           | ast Asia Equit  | y Fund                | 4.37              | Lun         | np Sum         | MYR             | 205,207.79       | 0.4165                         | 85                       | ,469.04         | 8                  | 5,469.04          | 0.00                    | 15,4              | 89.04                |                                             |        |
|                                | <                     |                 |                       |                   |             |                |                 |                  |                                |                          |                 |                    |                   |                         |                   | >                    |                                             |        |
|                                |                       |                 |                       |                   |             |                |                 |                  |                                |                          |                 |                    |                   |                         |                   |                      |                                             |        |
|                                | Switch Deta           | ails            |                       |                   |             |                |                 |                  |                                |                          |                 |                    |                   |                         |                   |                      | 2                                           |        |
|                                |                       | D Fund<br>ource | Switch Out            | Fund              | Fund<br>Ccy | Available Un   | ts All<br>Units | S/O Units        | S/O % of<br>Available<br>Units | S/O Indicative<br>Amount | Add S/I<br>Fund | S/I Fund Source    | Swi               | tch-In Fund             | Sales<br>charge % | unt Divider<br>Optio | nd<br>n                                     |        |
|                                | Lump                  | Sum 🗸 🖌         | Aberdeen Islamic Asia | Pacific Ex Jap    | MYR         | 80,254         | .93             | 10000.00         | 12.48                          | 5,000.00                 | +               | Lump Sum 🗸         | Affin Hwang Aii   | man Select Income F 💌   | 0.00              | Reinvest             |                                             |        |
|                                | Lump                  | Sum 🗸 🖌         | Aberdeen Islamic Asia | Pacific Ex Jap    | MYR         | 80,254         | .93             | 10000.00         | 12.40                          | 5,000.00                 | •               | Lump Sum 🗸         | Affin Hwang Fo    | uity Fund 🔽             | 0.00              | Withdraw             | 1                                           |        |
|                                | Lump                  | Sum 🗸 🖌         | Affin Hwang Select Ba | lanced Fund 🔽     | MYR         | 78,139         | 18              | 9136             | 12.00                          | 4,588.35                 | ·               | Lump Sum 🔽         | Please select     |                         |                   | Reinvest             |                                             |        |
|                                | Delete<br>Important N | lotise:         |                       |                   | /           |                |                 |                  |                                | $\left \right $          | _               |                    |                   |                         | $\langle$         |                      |                                             |        |
|                                | 1. Indi               | icative Amou    | e stated based on the | atest NAV pode a  | ivailable.  |                |                 |                  |                                | RESET                    |                 |                    |                   | $\checkmark$            |                   |                      |                                             | v      |

7. Choose "Switch All Units" or type in the Switch Out amount at the "S/O Units" or type in Switch Out percentage amount at the "S/O % of Available Units" that you plan to switch. Click "Add S/I Fund" if you plan to switch-in more than 1 fund. Select which fund at the "Switch-In Fund" you want to switch in. Select "Dividend Option" either you want the dividend to be reinvest or withdraw. Click "Delete" to delete the transactions, click "Reset" to reset all the transactions and click "Proceed" to continue.

| al Inittruet com mu                   | elcome! Mr PMB                                                                | STESTING                                                                                                    |                                                                                |                                                                           |                                                          |                                                                      |                                                                        |                                                                                                    |                                                                                                    |                                                                                                    | Last Login: Oct 4 2017                                                                                                    | / 12:26 PM 🖾 C                                                                                                    | ontact Us 🔻 🕐                          |
|---------------------------------------|-------------------------------------------------------------------------------|----------------------------------------------------------------------------------------------------|--------------------------------------------------------------------------------|---------------------------------------------------------------------------|----------------------------------------------------------|----------------------------------------------------------------------|------------------------------------------------------------------------|----------------------------------------------------------------------------------------------------|----------------------------------------------------------------------------------------------------|----------------------------------------------------------------------------------------------------|----------------------------------------------------------------------------------------------------|----------------------------------------------------------------------------------------------------|----------------------------------------|
| eonitu ust.cont.iny<br>a              | ncements on the                                                               | user interface, performa                                                                                                    | nce and more                                                                   | e functionalitie                                                          | to create                                                | a better user e                                                      | experience.                                                            |                                                                                                    |                                                                                                    | We are please to introduce you our next generation                                                                                                    | ation eUnitTrust website. As part of ou                                                                                                    | r continuous effort                                                                                                    | to serve y                             |
| Account & Portfolio Management        | Transaction I                                                                 | Management Fund                                                                                                    | Info Res                                                                       | search & Artic                                                            | es Ge                                                    | tting Started                                                        |                                                                        |                                                                                                    |                                                                                                    |                                                                                                    |                                                                                                    |                                                                                                    |                                        |
| <ul> <li>Click To Minimize</li> </ul> | Buy, Sell and                                                                 | d Switch                                                                                                    |                                                                                |                                                                           |                                                          |                                                                      |                                                                        |                                                                                                    |                                                                                                    |                                                                                                    |                                                                                                    |                                                                                                    | ^                                      |
| ≡ Buy,Sell and Switch                 | A Trans                                                                       | saction-Summary of Co                                                                                                    | nfirmation                                                                     |                                                                           |                                                          |                                                                      |                                                                        |                                                                                                    |                                                                                                    |                                                                                                    |                                                                                                    |                                                                                                    | Back to List                           |
| Transaction Approval                  | CLICK ON<br>PDF ICON T                                                        | " A" PROSPECTUS<br>O VIEW PROSPECTUS                                                                                                    | CLICK ON<br>DECLARATION                                                        | N THE " 🗹 " TO C                                                          | ONFIRM ALL<br>DUR PASSWI                                 |                                                                      | CLICK ON "<br>DF EACH NEW F                                            | APPROVE" AFTER VERIFYID<br>FUND SUBSCRIPTION AND                                                            | NG ALL TRANSACTIONS, VE<br>UPDATING 'SUITABILITY ASS                                                          | EWING PROSPECTUS<br>IESSMENT' (F NECESSARY)                                                                                                    |                                                                                                    |                                                                                                    |                                        |
| Online Transaction History            | Client Name<br>Account No.                                                    |                                                                                                    |                                                                                |                                                                           |                                                          |                                                                      |                                                                        | : PMB<br>: 0029                                                                                             | -TESTING<br>169                                                                                               |                                                                                                    |                                                                                                    |                                                                                                    |                                        |
| Transaction History                   | Switch                                                                        |                                                                                                    |                                                                                |                                                                           |                                                          |                                                                      |                                                                        |                                                                                                    |                                                                                                    |                                                                                                    |                                                                                                    |                                                                                                    |                                        |
|                                       |                                                                               | Switch-Out Fund                                                                                                    |                                                                                | Fund S<br>Coy                                                             | witch-Out<br>Units                                       | Switch-Out<br>Charge %                                               | Indicative<br>Switch-Out<br>Amount                                     | Prospectus                                                                                                  | PHS                                                                                                    | Switch-In Fund                                                                                                    | Switch-In<br>Charge % Discount %                                                                                                    | Switching Type                                                                                                    | Dividend O                             |
|                                       | Aberdeen Islan                                                                | mic Asia Pacific Ex Japa                                                                                                    | n Equity Fund                                                                  | d MYR                                                                     | 10,000.00                                                | 0.00                                                                 | 11,169.00                                                              | 1                                                                                                    | 1                                                                                                    | Affin Hwang Aiiman Select Income Fund                                                                                                    | 0.00 0.00 E                                                                                                    | TERNAL                                                                                                    |                                        |
|                                       | Affin Hwang S                                                                 | elect Balanced Fund                                                                                                    |                                                                                | MYR                                                                       | 9,138.70                                                 | 0.00                                                                 | 6,170.01                                                               |                                                                                                    | 12                                                                                                    | Eastspring Investments Dynamic Fund                                                                                                    | 0.00 0.00 EX                                                                                                    | TERNAL                                                                                                    |                                        |
|                                       | Aberdeen Islar                                                                | mic Asia Pacific Ex Japa                                                                                                    | n Equity Fund                                                                  | d MYR                                                                     | 10,000.00                                                | 0.00                                                                 | 11,169.00                                                              | 71                                                                                                    | <b>1</b>                                                                                                    | Affin Hwang Equity Fund                                                                                                    | 0.00 0.00 EX                                                                                                    | TERNAL                                                                                                    |                                        |
|                                       | <                                                                             |                                                                                                    |                                                                                |                                                                           |                                                          |                                                                      |                                                                        |                                                                                                    |                                                                                                    |                                                                                                    |                                                                                                    |                                                                                                    |                                        |
|                                       |                                                                               |                                                                                                    |                                                                                |                                                                           |                                                          |                                                                      |                                                                        |                                                                                                    |                                                                                                    |                                                                                                    |                                                                                                    |                                                                                                    |                                        |
|                                       |                                                                               |                                                                                                    |                                                                                |                                                                           |                                                          |                                                                      |                                                                        | /                                                                                                    |                                                                                                    |                                                                                                    |                                                                                                    |                                                                                                    |                                        |
|                                       |                                                                               |                                                                                                    |                                                                                |                                                                           |                                                          |                                                                      |                                                                        |                                                                                                    |                                                                                                    | A A A A A A A A A A A A A A A A A A A                                                                                                    |                                                                                                    |                                                                                                    |                                        |
|                                       | Client's Declar                                                               | ration                                                                                                    |                                                                                |                                                                           |                                                          |                                                                      |                                                                        |                                                                                                    |                                                                                                    |                                                                                                    |                                                                                                    |                                                                                                    |                                        |
|                                       | Check on the                                                                  | e box below to confirm th                                                                                                    | nat you have r                                                                 | read and unde                                                             | rstood the                                               | relevant Pros                                                        | ectus, Supple                                                          | mentary Prospectus (if                                                                                      | any), Client's Declaratio                                                                                     | in and the Terms and Conditions and the Unit Trust Lo                                                                                                    | oan Financing Risk Disclosure Statem                                                                                                    | ent.                                                                                                    |                                        |
|                                       | I HEREB<br>asclosure S<br>petaining to<br>an electronic                       | Y DECLARE that I have<br><u>Statement</u> and agree to b<br>o me and my account to the<br>o storage medium or print                                | read the elect<br>e bound by su<br>he relevant er<br>t out a hardco            | otronic prospe-<br>uch terms set<br>ntities involved<br>opy version of    | tus (es) /<br>but in this S<br>in the unit<br>he confirm | supplementa<br>Site. I have att<br>trust fund as<br>ation for my n   | ry prospectus<br>aned 18 years<br>well as to the s<br>acords.          | s (es) (if any) and fully us of age as at the date of age as at the date of Securities Commission.          | understand the contents<br>of this application and I a<br>I will receive a confirma                           | . I have read and fully understood the <u>Terms and Con</u><br>am eligible to apply for the unit trust funds. I have give<br>tion receipt of the online transaction for unit trusts upp                                                    | dition of <u>Use</u> ("Terms"), and <u>Unit Trus</u><br>n consent to Phillip Mutual Berhad to (<br>on submission of the transaction and I                              | t Loan Financing F<br>disclose informatio<br>will be able to dow                                                                                                    | t <u>isk</u><br>n<br>vnload into       |
|                                       | l understand<br>likely perform<br>personal det<br>processed b<br>applications | d investments in unit trust<br>mance, and that the value<br>tails including but not limi<br>y Phillip Mutual Berhad a<br>or requests or transactio | is are not ban<br>e of units and<br>ited to the add<br>and I therefore<br>ins. | nk deposits and<br>I the yield of ar<br>dress or tax re<br>e undertake to | l are not er<br>y fund may<br>sidency sta<br>check and   | dorsed or gui<br>y go down as i<br>tus. I understi<br>confirm with R | aranteed by, a<br>well as up as a<br>and and ackno<br>Phillip Mutual B | nd do not constitute obl<br>a result of market fluctur<br>wledge any application<br>Berhad on the status of | igations of Phillip Mutua<br>ations and I may not get<br>s or requests or transact<br>any such applications o | i Berhad ("PMB") or any of its affiliates. I understand p<br>back the amount i originally invested. I shall notify Ph<br>tions submitted via mailfax/internet, by the nature of to<br>requests or transactions. I understand and agree the | bast performance is not necessarily ar<br>illip Mutual Berhad in writing of any of<br>hese modes of delivery, may not nece<br>the Phillip Mutual Berhad reserves the n | i indication of its function of its function for the second second | iture or<br>io the<br>d or<br>iject my |
|                                       |                                                                               |                                                                                                    |                                                                                |                                                                           | 1                                                        |                                                                      |                                                                        |                                                                                                    |                                                                                                    |                                                                                                    |                                                                                                    |                                                                                                    | V                                      |

8. Summary for the transaction will appear in the **"Transaction-Summary of Confirmation".** You need to read all the **"Prospectus"** and **"Product Highlight Sheet"** by clicking at the PDF icon. Click the **"box"** to confirm all the declaration. (continue)

| al Inittrust com my            | Welcome! Mr PMB-TESTING                                                                                                    |                                                                                                    |                                                                                                    |                                                                                                    | Linst Login- Oct 4 2017 12:20 PM 📧 Contact Us 🗸 🕑                                                                                                    |
|--------------------------------|----------------------------------------------------------------------------------------------------|----------------------------------------------------------------------------------------------------|----------------------------------------------------------------------------------------------------|----------------------------------------------------------------------------------------------------|----------------------------------------------------------------------------------------------------|
| contractionarry                | s effort to serve you better, we have made enh                                                                                                    | incements on the user interfa                                                                                                    | ace, performance and more functionalities to create                                                                                        | a better user experience.                                                                                      | We are please to introduce you our next generation eUnitTrust web                                                                                                    |
| Account & Portfolio Management | Transaction Management Fund Info                                                                                                    | Research & Articles                                                                                                    | Getting Started                                                                                                    |                                                                                                    |                                                                                                    |
|                                | Proof Of Payment                                                                                                    |                                                                                                    |                                                                                                    |                                                                                                    |                                                                                                    |
|                                | File Name                                                                                                    |                                                                                                    |                                                                                                    | Operation                                                                                                    | í                                                                                                    |
|                                | Please note that only 1 file containing 'Pro<br>please click X<br>Kindly ensure Client's name (Principal/Join<br>click here for sample 'Proof of payment'.                                                                                                    | of of Payment' can be upload<br>t Account Holder) is clearly ic                                                                                                    | ded (pdf, doo, doox, xis, xisx, gif, jpg). If there are mu<br>dentifiable as payor in the 'Proof of Payment' and on                        | tiple 'Proof of Payments' , kindly attach in a word d<br>y 'Proof of Payment' relevant to this online transact | socument or excel file. The maximum size for the attachment is 2MB. To delete the uploaded file.<br>Soon is attached to avoid any possible rejection or delay in processing this online transaction. Please |
|                                | Before you submit this request, please                                                                                                    | enter your password to con                                                                                                    | nfirm the transaction.                                                                                                    |                                                                                                    |                                                                                                    |
|                                | Password:                                                                                                    |                                                                                                    |                                                                                                    |                                                                                                    |                                                                                                    |
|                                | Payment Method Cetails:<br>FPX Online<br>Limit: RI 40.000 per transaction.<br>Total payment less than RM 500 will be ch<br>Cheque<br>You can issue cheque payable to "Phillip<br>The bank in slip must be faxed to us at 03-<br>Online BankingBank In:<br>Por payment bunch to faster.<br>Bank Maybank Berhap<br>Account New Fillip Mutual Berhad<br>Account No: 614011378755<br>The transfer receipt must be faxed to us at<br>Please indicate your new and IC no when | arged RM 2.00 transaction fe<br>Mutual Berhad <sup>*</sup> or bank in 1<br>2168 6417 or e-mail to philip<br>n account is as below:<br>02.2166 6417 or e-mail to phi<br>03.2166 6417 or e-mail to phi | Continn Re<br>se<br>to "Maybert Assount No: 514011270759;<br>mulual@poems.com.my. Please indicate your mann<br>hillipmulual@poems.com.my . | tern to Create Transaction Page Cance                                                                          |                                                                                                    |

9. Type in your password and click on the **"Confirm"** to continue, click on the **"Return to Create Transaction Page"** to go to the previous screen and click **"Cancel"** to cancel the transaction.

| al Inittruet com my            |                                                                   |                        |                              |                                     |                                                                                                    |                 |          | Last Login: Oct 4 2017 11:35 AM. 🔯 Contact Us 🔻                                    | υ |
|--------------------------------|-------------------------------------------------------------------|------------------------|------------------------------|-------------------------------------|----------------------------------------------------------------------------------------------------|-----------------|----------|------------------------------------------------------------------------------------|---|
| eonitu uot.com.my              |                                                                   |                        | We are please to introdu     | e you our next gene                 | ration eUnitTrust website. As part of our continuous effort to serve you better, we have made enhance | ements on the u | user int | terface, performance and more functionalities to create a better user experienc    |   |
| Account & Portfolio Management | Transaction Management                                            | Fund Info              | Research & Articles          | Getting Started                     |                                                                                                    |                 |          |                                                                                    |   |
|                                |                                                                   |                        |                              |                                     |                                                                                                    |                 |          |                                                                                    | ~ |
|                                | For payment mode using FPX,                                       | if total transac       | tion amount is less than RI  | M500.00, FPX servic                 | e charge of RM2 would be applicable.                                                                  |                 |          |                                                                                    |   |
|                                | Clease are advised to use late                                    | vent Eveland           | Term and Conditions of       | Use                                 |                                                                                                    |                 | ×        | a undine as settliges the technical issue                                          |   |
|                                | Cherits are advised to use this                                   | arrier Explored        |                              |                                     |                                                                                                    |                 | •        | re working on recurying the recimical issue.                                       |   |
|                                | Attach 'Proof of I                                                | Payment' her           |                              |                                     |                                                                                                    | 0               |          |                                                                                    |   |
|                                |                                                                   |                        |                              |                                     |                                                                                                    | - 1             |          |                                                                                    |   |
|                                | Proof Of Payment                                                  |                        |                              |                                     |                                                                                                    | - 1             |          |                                                                                    |   |
|                                | File Name                                                         |                        |                              |                                     | TERMS AND CONDITIONS OF USE                                                                           | - 1             |          |                                                                                    |   |
|                                | Please note that only 1 file cor                                  | taining 'Proof         | Wel                          | come! Please                        | carefully read the following Terms and Conditions of Use ("Terms of                                   | f 📕             |          | for the attachment is 2MB. To delete the uploaded file, please click $	imes$       |   |
|                                | Kindly ensure Client's name (P<br>'Proof of payment'.             | rincipal/Joint.        | Use                          | ) before using                      | this website ("Site"). By using or by accessing this Site or by using the                             |                 |          | ction or delay in processing this online transaction. Please click here for sample |   |
|                                | Pafara you submit this requi                                      | et plaara ar           | Use                          | and you furt                        | her agree to be bound by the Terms of Use and all amendments,                                         |                 |          |                                                                                    |   |
|                                | Berore you submit this reque                                      | rst, please ei         | revis                        | ions or addition                    | ons thereto without any limitation and qualification. PhillipCapital group                            | 2               |          |                                                                                    |   |
|                                | Password.                                                         |                        | will                         | be effective in                     | mediately upon posting. We suggest that you periodically check these                                  |                 |          |                                                                                    |   |
|                                |                                                                   |                        | Terr                         | ns of Use for a                     | mendments, revisions or additions. If you do not agree to these Terms                                 |                 |          |                                                                                    |   |
|                                |                                                                   |                        |                              |                                     |                                                                                                    | - 1             |          |                                                                                    |   |
|                                | Payment Method Details:                                           |                        | ow                           | NER                                 |                                                                                                    | - 1             |          |                                                                                    |   |
|                                | FPX Online                                                        |                        | Thin<br>IMs hereby acknowled | aita ia aunad<br>na that IMe have m | and managed by Dhillin Canital Haldings Ods Dbd and its subsidiarias                                  |                 | Ŧ        |                                                                                    |   |
|                                | Limit: RM 30,000 per transaction<br>Total payment less than RM 50 | on.<br>10 will be chai | In the hereby acknowled      | ge blat i we have ie                | au and understand the contents of the Ferm and conductins of ose.                                     |                 |          |                                                                                    |   |
|                                | Cheque                                                            |                        |                              |                                     |                                                                                                    | Back Next       | d /      |                                                                                    |   |
|                                | You can issue cheque payable                                      | to " Phillip Mu        | itual Berhad" or bank in to  | Maybank Account                     | No:514011379755".                                                                                     |                 |          |                                                                                    |   |
|                                | The bank in slip must be faxed                                    | to us at 03-21         | 38 6417 or e-mail to philip  | mutual@poems.com                    | .my. Please indicate your name and IC no when you fax or email to us.                                 |                 | ~        |                                                                                    |   |
|                                | Online Banking/Bank In                                            |                        |                              |                                     |                                                                                                    |                 |          |                                                                                    |   |
|                                | For payment via fund transfer,<br>Bank: Maybank Berhad            | our collection a       | iccount is as below:         |                                     |                                                                                                    | /               |          |                                                                                    | ~ |
|                                | Account Name: Phillip Mutual                                      | Berhad                 |                              |                                     | /                                                                                                    | /               |          |                                                                                    |   |

10. Click on the **box** for Acknowledgement and click on the **"Next"** to continue or **"Back"** to go to the previous screen.

| al Inittruct com mu            | elsomel Mr PMB-TESTING.                                                                                                    |                                              |                                                            |                                          |                                         |                                       |                                       |                      | Last Legin: Oct                 | 4 2017 11:35 AM                    | υ |
|--------------------------------|----------------------------------------------------------------------------------------------------|----------------------------------------------|------------------------------------------------------------|------------------------------------------|-----------------------------------------|---------------------------------------|---------------------------------------|----------------------|---------------------------------|------------------------------------|---|
| donitu dot.oom.my              | ormance and more functionalities to cre                                                                                                    | eate a better user exp                       | erience.                                                   |                                          | We are ple                              | ase to introduce you our next general | tion eUnitTrust website. As part of o | ur continuous effort | to serve you better, we have ma | ade enhancements on the user inter |   |
| Account & Portfolio Management | Transaction Management Fur                                                                                                    | ind Info Researc                             | h & Articles Getting St                                    | arted                                    |                                         |                                       |                                       |                      |                                 |                                    |   |
| Buy,Sell and Switch            | A Transaction-Receipt of Co                                                                                                    | onfirmation                                  |                                                            |                                          |                                         |                                       |                                       |                      |                                 | Back to List                       | ~ |
| Transaction Approval           | Client Name<br>Account No.                                                                                                    |                                              |                                                            |                                          |                                         | PMB-TESTING<br>0029169                |                                       |                      |                                 |                                    |   |
| Online Transaction History     | Sell                                                                                                    |                                              |                                                            |                                          |                                         |                                       |                                       |                      |                                 |                                    |   |
| D Transaction History          | F                                                                                                    | Fund Name                                    |                                                            | Fund Ccy                                 | Units                                   | Redemption Charge %                   | Redemption Charge Amount              | Indicative NAV       | Indicative Proceeds             | Reference Number                   |   |
|                                | Affin Hwang Select Opportunity Fund                                                                                                    | ıd                                           |                                                            | MYR                                      | 97,776.58                               | 0.00                                  | 0.00                                  | 1.0768               | 105,285.80                      | UTA000078                          |   |
|                                | AmBalanced                                                                                                    |                                              |                                                            | MYR                                      | 40,000.00                               | 0.00                                  | 0.00                                  | 1.2688               | 50,744.00                       | UTA000078                          |   |
|                                | <                                                                                                    |                                              |                                                            |                                          |                                         |                                       |                                       |                      |                                 | >                                  |   |
|                                | Withdrawal                                                                                                    | Payment Method                               |                                                            | Message<br>A                             | Order Submitter                         | d Successfully                        | Bank Name                             | 23                   | Bank Account No                 | Reference Number                   |   |
|                                | Bank-In (Delabit)                                                                                                    |                                              |                                                            |                                          |                                         |                                       |                                       | 23                   | 1021021                         | 012000010                          |   |
|                                |                                                                                                    |                                              |                                                            |                                          |                                         | ОК                                    | <b>`</b>                              |                      |                                 |                                    |   |
|                                | Payment Method:                                                                                                    |                                              |                                                            |                                          |                                         |                                       | $\mathbf{X}$                          |                      |                                 |                                    |   |
|                                | Cheque                                                                                                    |                                              |                                                            | /                                        |                                         |                                       |                                       |                      |                                 |                                    |   |
|                                | You can issue cheque payable to " P<br>The bank in slip must be faxed to us<br>Online Banking/Bank In                                                  | Phillip Mutual Berha<br>at 03-2166 6417 or ( | d" or bank in to "Maybark /<br>e-mail to philipmutual gooe | locount No : 514011<br>ms.com.my. Please | 379755".<br>indicate your name and IC n | to when you fax or email to us.       |                                       |                      |                                 |                                    |   |
|                                | For payment via fund transfer, our co<br>Bani:: Maybank Bhd<br>Bani:: Maybank Berhad<br>Account Name: Phillip Mutual Berh:<br>Account No: 514011379755 | ollection account is a<br>nad                | s below:                                                   |                                          |                                         |                                       |                                       |                      |                                 |                                    |   |
|                                | The transfer receipt must be faxed to<br>Please indicate your name and IC no                                                                           | o us at 03-2166 6417<br>o when you fax or em | or e-mail to phillipmutual@<br>ail to us.                  | poems.com.my .                           |                                         |                                       |                                       |                      |                                 |                                    | ~ |

11. **"Order Submitted Successfully"** message will appear and click on the **"OK"** to continue.

| al Inittruct com mu                   | Nelcome! Mr PMB-TESTING.                                                                                                    |                                                                                                    |                                           |                     |                                  |                                    |                                                              |                       |               | Last Login: O             | ± 4 2017 12:28 PM     | Contact Us 🔻 Ŭ  |
|---------------------------------------|----------------------------------------------------------------------------------------------------|----------------------------------------------------------------------------------------------------|-------------------------------------------|---------------------|----------------------------------|------------------------------------|--------------------------------------------------------------|-----------------------|---------------|---------------------------|-----------------------|-----------------|
| eonitrust.com.my                      | arience.                                                                                                    |                                                                                                    | We are plea                               | ase to introduce y  | you our next ge                  | neration eUnit                     | Frust website. As part of our continuous effort to serve you | u better, we have n   | nade enhancem | ents on the user interfac | e, performance and mo | e functionaliti |
| Account & Portfolio Management        | Transaction Management                                                                                                    | Fund Info Research                                                                                       | & Articles                                | Getting Starter     | d                                |                                    |                                                              |                       |               |                           |                       |                 |
| <ul> <li>Click To Minimize</li> </ul> | Buy, Sell and Switch                                                                                                    |                                                                                                    |                                           |                     |                                  |                                    |                                                              |                       |               |                           |                       | ^               |
|                                       | A Transaction-Receipt                                                                                                    | of Confirmation                                                                                          |                                           |                     |                                  |                                    |                                                              |                       |               |                           |                       | Back to List    |
| Transaction Approval                  | Client Name<br>Account No.                                                                                                    |                                                                                                    |                                           |                     |                                  |                                    | : PMB-TESTING<br>: 0029169                                   |                       |               |                           |                       |                 |
| Online Transaction History            | Switch                                                                                                    |                                                                                                    |                                           |                     |                                  |                                    |                                                              |                       |               |                           |                       |                 |
| Transaction History                   | Switch-C                                                                                                    | lut Fund                                                                                                 | Fund Coy                                  | Switch-Out<br>Units | Switch-Out<br>Charge %           | Indicative<br>Switch-Out<br>Amount | Switch-In Fund                                               | Switch-In<br>Charge % | Discount %    | Switching Type            | Dividend Option       | Reference M     |
|                                       | Aberdeen Islamic Asia Pacific                                                                                                    | Ex Japan Equity Fund-MYR                                                                                 | MYR                                       | 10,000.00           | 0.00                             | 11,169.00                          | Affin Hwang Aiiman Select Income Fund                        | 0.00                  | 0.00          | EXTERNAL                  |                       | UTA000083       |
|                                       | Affin Hwang Select Balanced                                                                                                    | Fund                                                                                                    | MYR                                       | 9,138.70            | 0.00                             | 6,170.01                           | Eastspring Investments Dynamic Fund                          | 0.00                  | 0.00          | EXTERNAL                  |                       | UTA000083       |
|                                       | Aberdeen Islamic Asia Pacific                                                                                                    | Ex Japan Equity Fund-MYR                                                                                 | MYR                                       | 10,000.00           | 0.00                             | 11,169.00                          | Affin Hwang Equity Fund                                      | 0.00                  | 0.00          | EXTERNAL                  |                       | UTA000083       |
|                                       | <                                                                                                    |                                                                                                    |                                           |                     |                                  |                                    |                                                              |                       |               |                           |                       | >               |
|                                       | Payment Method:<br>Cheque<br>The bankin sign mut be fause<br>Online BankingBank in<br>For paymet via fund tansfer,<br>Bank: Mayaank Brit<br>Bank: Mayaank Bethad<br>Account Name, Fihilip Mutao<br>Account Name, Fihilip Mutao<br>Account Name, Side (1372)755 | s is "Philip Mutual Derhad<br>to us at 00-2166 6417 or e-4<br>our collection account is as I<br>I Berhad | or bank in to<br>nail to philip<br>velow: | "Maybank Acco       | ustrio : 51401<br>Som.my. Please | 1379755°.<br>indicate your         | Close Seve Prot                                              |                       |               |                           |                       | v               |

12. Summary for the transaction will appear in the **"Transaction – Receipt of Confirmation".** Click on the **"Close"** to go to the Main Menu, **"Save"** to save the transaction or **"Print"** to print the transaction details.

| PHILLIP MUTUAL     P.7. NEGANAUENLEIN     De7. NEGANAUENLEIN     Textrasticon de la constructione de la constructione de la constructina de la constructina de la constructione de la constructione de la | L BERHAD (570449-K) (CMSL/A0246/2008<br>4. 12. JALAN YAP KOVAN BENG. 50400 KUALA LUMPUR.<br>166 6417 Website: www.philipmulusi.com E-mail: philipmulusi<br>2007050 2000<br>Jacobia (Jacobia (Ja | Transaction Form     UTA000078     UTA000078  Bearting Commission Investment regardle for read and ones ad 2007, OR THEOREM INVESTMENT     RECEPTION     SWITCHING     Type Of Account     Joint Account |  |
|----------------------------------------------------------------------------------------------------|----------------------------------------------------------------------------------------------------|----------------------------------------------------------------------------------------------------|--|
| NRIC/passport No :                                                                                                    | Mobile No.                                                                                                    |                                                                                                    |  |
| PARTICULARS OF CORPORATE APPLICANT                                                                                                    | r                                                                                                    |                                                                                                    |  |
| Name Of Corporation                                                                                                    |                                                                                                    |                                                                                                    |  |
| Company Registration No.                                                                                                    | Telephone No :                                                                                                    | Fax No.                                                                                                    |  |
| SOURCE OF FUNDS () Salary/Employment/Commission () Own Business Income () Inheritance PAYMENT MODE SERVICE FEE CALCULATION FOR UT WRAF                                                                                                    | ( ) Gift     ( )     Investment return     ( )     IPF     Cheque/Bank Draft No     1     Telegraphic Transfer     Auto debt/Standing (press endoss duly complete     Auto debt/Standing (press endoss duly complete     Auto debt/Standing (press endoss duly c              | ) Insurance Maturity<br>) Others Please Specify                                                                                                    |  |
| Tittle                                                                                                    | Formula                                                                                                    | Total                                                                                                    |  |
| Gross Investment Amount                                                                                                    |                                                                                                    |                                                                                                    |  |
| Service Fee                                                                                                    | (Gross Investment Amount) X (Service Fee %)                                                                                                    |                                                                                                    |  |
| G\$T                                                                                                    | Service Fee x 8%                                                                                                    |                                                                                                    |  |
| Net Investment                                                                                                    | Gross Investment Amount - Service Fee - GST                                                                                                    |                                                                                                    |  |
| DETAILS OF INVESTMENT                                                                                                    |                                                                                                    |                                                                                                    |  |
|                                                                                                    |                                                                                                    |                                                                                                    |  |

13. If you click "Save", all the transaction details will come out in the form format.

#### How to Perform – Sell Transaction (Step-by-Step)

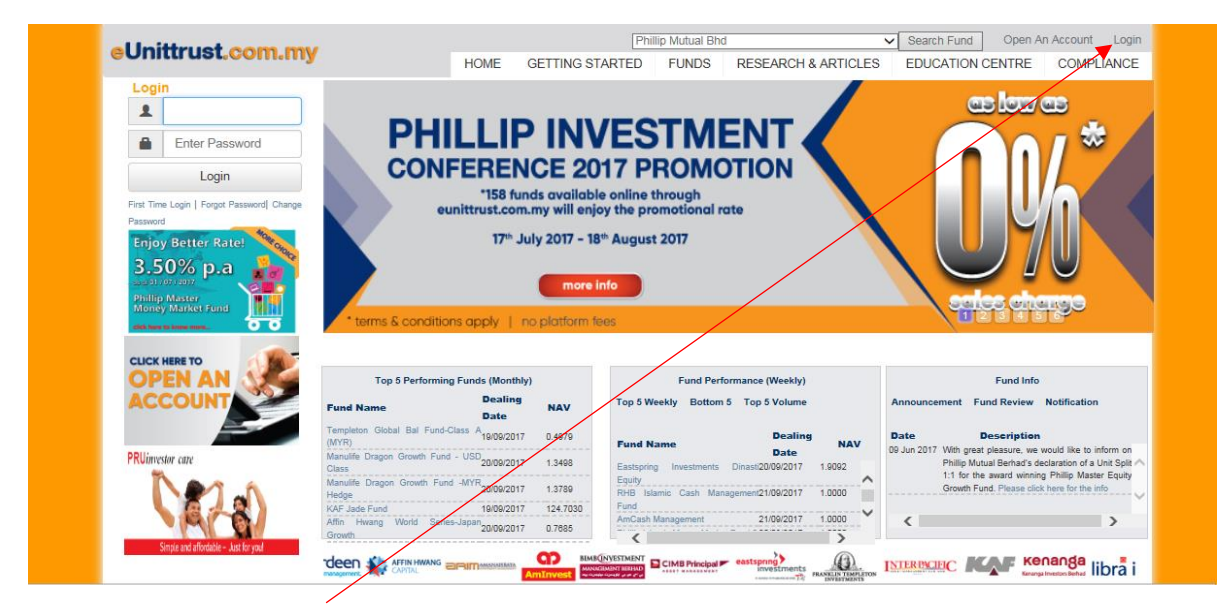

1. Click on the 'Login'.

| eUnittrust.com.mv |          | Phil                                                                                                    | lip Mutual Bhd      |                              | Search Fund Op      | en An Account Login |
|-------------------|----------|----------------------------------------------------------------------------------------------------|---------------------|------------------------------|---------------------|---------------------|
|                   | HOME     | GETTING STARTED                                                                                                    | FUNDS RE            | SEARCH & ARTICLES            | EDUCATION CENT      | RE COMPLIANCE       |
|                   |          |                                                                                                    |                     |                              |                     |                     |
|                   |          |                                                                                                    |                     |                              |                     |                     |
|                   |          |                                                                                                    |                     |                              |                     |                     |
| L                 | .ogin    |                                                                                                    |                     |                              |                     |                     |
|                   |          |                                                                                                    |                     |                              |                     |                     |
|                   |          |                                                                                                    |                     |                              |                     |                     |
|                   |          |                                                                                                    |                     |                              |                     |                     |
|                   | 9        | Enter Password                                                                                                    |                     |                              |                     |                     |
|                   |          | Login                                                                                                    |                     |                              |                     |                     |
|                   |          | Login                                                                                                    |                     |                              |                     |                     |
|                   | Forgot P | assword   First Time Login   Change                                                                                                    | Password            |                              |                     |                     |
|                   |          |                                                                                                    | $\langle \rangle$   |                              |                     |                     |
|                   |          |                                                                                                    | \                   | <b>\</b>                     |                     |                     |
|                   |          |                                                                                                    |                     | $\backslash$                 |                     |                     |
|                   | -        |                                                                                                    |                     |                              |                     |                     |
| AFFIN             |          | AND A CIMB PERSON AND A CIMB PERSON AND A CIMB P | incipal eastspring) | ANTS PRANKLY TEMPLETON INTER | ENCIFIC Kenne Kenne | inga libra inves    |
| /                 |          |                                                                                                    |                     |                              |                     |                     |
| f 🗹               |          |                                                                                                    |                     | About Us                     | Contact Us Career F | AQ Security & Legal |
| - /               |          |                                                                                                    |                     | $\langle \rangle$            |                     |                     |

2. Type in your 'Username' and 'Password' then click on the 'Login'.

| eUnittrust.com.mv                     | elcomel Miss ROSZ | ANITA BINTI           | MOKHTAR.         |                               |                                                                 |                               |                                    | Last L                     | ogin: Sep 26 2017 4:12 PM 💌           | Contact Us 🔻 🔱 |
|---------------------------------------|-------------------|-----------------------|------------------|-------------------------------|-----------------------------------------------------------------|-------------------------------|------------------------------------|----------------------------|---------------------------------------|----------------|
| e e mar a e ne e e e mar y            |                   | We are                | e please to intr | oduce you our next generation | eUnitTrust website. As part of ou                               | r continuous effort to serve  | e you better, we have mad          | de enhancements on the use | r interface, performance and mor      | e functionali  |
| Account & Portfolio Management        | Transaction Ma    | nagement              | Fund Info        | Research & Articles Ge        | etting Started                                                  |                               |                                    |                            |                                       |                |
| <ul> <li>Click To Minimize</li> </ul> | Account Holdin    | 9                     |                  |                               |                                                                 |                               |                                    |                            |                                       | ^              |
| Account Holding                       | Account No:       | 0106107 -<br>Monthly: | ROSZIANITA       | BINTI MOKHTAR/MOHD AF         | <ul> <li>Valuation Currency:</li> <li>Base Currency:</li> </ul> | MYR                           | Valuation Date:<br>Inception Date: | September 2017             | Portfolio Value:<br>Invested Capital: |                |
| e-Statement & GST Tax Invoice         | Returns:          | Yearly:               |                  | Annualized:                   | Fund Source:                                                    |                               | Status:                            | O Summary  Breakdon        | Portfolio Risk Level:                 | Sector View    |
| Profile & Preference                  |                   |                       |                  |                               | Diagon alia                                                     | k "Nécur" to rotriovo vour de | -to                                |                            |                                       |                |
|                                       |                   |                       |                  |                               | Piedse tiit                                                     | N VIEW to retrieve your up    | sta.                               |                            |                                       |                |
|                                       |                   |                       |                  |                               |                                                                 |                               |                                    |                            |                                       | - 1            |
|                                       | Market            | Value Break           | down by und      | erlying Asset Class           | Market Valu                                                     | e Break down by Geograp       | bhy                                | Market Va                  | lue Break down by Sector              | - 1            |
|                                       | 100.              | 00%                   |                  |                               | 100.00%                                                         |                               | MALAYSIA                           | 100.00%                    |                                       |                |
|                                       |                   |                       |                  |                               |                                                                 |                               |                                    |                            |                                       | v              |

3. Click on the **'Transaction Management'**.

| el Inittrust com my                   | Velsome! Miss ROSZIANITA BINTI                                                  | MOKHTAR.                                                  |                         |                 |                  |                     |                        |                                | Last Login: Sep 26 :          | 2017 4:12 PM 🔀 Co       | ntact Us 🕶 Ŭ |
|---------------------------------------|---------------------------------------------------------------------------------|-----------------------------------------------------------|-------------------------|-----------------|------------------|---------------------|------------------------|--------------------------------|-------------------------------|-------------------------|--------------|
| "                                     | ience.                                                                          | v                                                         | We are please to        | o introduce you | our next gener   | ation eUnitTrust we | bsite. As part of our  | continuous effort to serve yo  | u better, we have made enhar  | ncements on the user in | nterface,    |
| Account & Portfolio Management        | Transaction Management                                                          | Fund Info Research &                                      | Articles G              | etting Started  |                  |                     |                        |                                |                               |                         |              |
| <ul> <li>Click To Minimize</li> </ul> | Buy,Sell and Switch                                                             |                                                           |                         |                 |                  |                     |                        |                                |                               |                         | ^            |
| ■ Buy,Sell and Switch                 | Client Name : ROSZIANI                                                          | TA BINTI MOKHTAR                                          |                         |                 |                  |                     |                        |                                |                               |                         |              |
| Transaction Approval                  | Buy Switch 107627                                                               |                                                           |                         |                 |                  |                     |                        |                                |                               |                         |              |
| Online Transaction History            | Fund Detail                                                                     |                                                           |                         |                 |                  |                     |                        |                                |                               |                         | 0            |
| Transaction History                   | Fund Nat                                                                        | me                                                        | Current<br>Allocation % | Fund Source     | Fund Ccy         | Units               | Latest NAV             | Market Value                   | Market ∀alue (Base Ccy)       | Amount (Base Ccy)       |              |
|                                       | <                                                                               |                                                           |                         |                 |                  |                     |                        |                                |                               |                         | >            |
|                                       | Buy Detail                                                                      |                                                           |                         |                 |                  |                     |                        |                                |                               |                         | 0            |
|                                       | Fund Source                                                                     |                                                           | Fund Nan                | ne              |                  | Fund Ccy            | Settlement Ccy         | Investment Amount              | Investment Amount %           | Sales Ch                | arge %       |
|                                       | <                                                                               |                                                           |                         |                 |                  |                     |                        | ٢                              |                               |                         | >            |
|                                       |                                                                                 |                                                           |                         |                 |                  |                     | Total                  | 0.00                           | 0.00                          |                         |              |
|                                       | Delete Add Fund                                                                 | $\langle \rangle$                                         |                         |                 |                  |                     |                        |                                |                               |                         |              |
|                                       | Notes:                                                                          |                                                           |                         |                 |                  |                     |                        |                                |                               |                         |              |
|                                       | <ol> <li>Any distribution will b</li> <li>All investment monie</li> </ol>       | e automatically reinvested<br>s must be paid to us before | the Cut-Off time        | e on a Business | Day. If we rec   | eive your payment b | before the Cut-Off tir | ne, the units will be based on | the NAV per unit at the end o | of Business Day.        |              |
|                                       | Cut off time for investm<br>All Money Market - 10.30<br>All Equity & Bond Funds | n <b>ent:</b><br>Dam<br>- 3.00pm                          | $\backslash$            |                 |                  |                     |                        |                                |                               |                         |              |
|                                       | If this is the first time you                                                   | i invest in this fund, please e                           | ensure that your        | investment am   | ount is at least | the minimum Initial | Investment Amount      | of the said fund               |                               |                         |              |
|                                       |                                                                                 |                                                           |                         | <b>`</b>        |                  | RESET PRO           | CEED                   |                                |                               |                         | ~            |

4. Choose your account on the **'Account No.'** section.

| el Inittrust.com.mv            | elsome: Mr PMB-TEST NG.       |                  |              |              |                |                |                     |                   |                              |                             |                        |                         |
|--------------------------------|-------------------------------|------------------|--------------|--------------|----------------|----------------|---------------------|-------------------|------------------------------|-----------------------------|------------------------|-------------------------|
| e enna aereenanny              |                               | We               | are please i | to introduce | you our next g | generation eUn | itTrust website. As | part of our conti | tuous effort to serve you be | etter, we have made enhance | ements on the user int | erface, performance and |
| Account & Portfolio Management | Transaction Management        | Fund Info        | Research     | h & Articles | Getting S      | tarted         |                     |                   |                              |                             |                        |                         |
| - Click To Minimize            | Buy, Sell and Switch          |                  |              |              |                |                |                     |                   |                              |                             |                        |                         |
| ≡ Buy,Sell and Switch          | Client Name                   | : PI             | MB-TESTIN    | IG           |                |                |                     |                   |                              |                             |                        |                         |
| Transaction Approval           | Buy Switch With               | hdrawal/Sell     |              |              |                | •              |                     |                   |                              |                             |                        |                         |
| Online Transaction History     |                               |                  |              |              |                |                |                     |                   |                              |                             | Desider Desider        | Unrealised Pro          |
|                                | Fund Na                       | ime              | A            | Allocation % | Source         | Fund Coy       | Units               | Latest NAV        | Market Value                 | Market Value (Base Coy)     | Out/Sell               | Amount (Base Cov)       |
| S Transaction History          | Aberdeen Islamic Asia Pacific | c Ex Japan Equi  | Ity Fund-I   | 0.00         | Lump Sum       | MYR            | 80,254.93           | 0.0000            | 0.00                         | 0.00                        | 0.00                   | -88,603.20              |
|                                | Aberdeen Islamic World Equit  | Ity Fund Class A | 4)           | 0.00         | Lump Sum       | MYR            | 129,945.02          | 0.0000            | 0.00                         | 0.00                        | 0.00                   | -152,760.41             |
|                                | Affin Hwang Aliman Growth F   | Fund             |              | 0.00         | Lump Sum       | MYR            | 102,815.77          | 0.0000            | 0.00                         | 0.00                        | 0.00                   | -100,000.00             |
|                                | Affin Hwang Aliman Income P   | Plus Fund        |              | 0.00         | Lump Sum       | MYR            | 151,707.52          | 0.0000            | 0.00                         | 0.00                        | 0.00                   | -78,566.34              |
|                                | Affin Hwang Select Asia (Ex J | Japan) Quantun   | n Fund       | 0.00         | Lump Sum       | MYR            | 79,249.43           | 0.0000            | 0.00                         | 0.00                        | 0.00                   | -97,000.00              |
|                                | Affin Hwang Select Balanced   | Fund             |              | 0.00         | Lump Sum       | MYR            | 76,139.16           | 0.0000            | 0.00                         | 0.00                        | 990                    | -41,572.03              |
|                                | Affin Hwang Select Opportuni  | ity Fund         |              | 0.00         | Lump Sum       | MYR            | 97,778.56           | 0.0000            | 0.00                         | 0.00                        | 0.00                   | -58,499.08              |
|                                | AmAsia Pacific REITs          |                  |              | 0.00         | Lump Sum       | MYR            | 159,250.38          | 0.0000            | 0.00                         | 0.00                        | 0.00                   | -100,000.00             |
|                                | AmBalanced                    |                  |              | 0.00         | Lump Sum       | MYR            | 48,072.30           | 0.0000            | 0.00                         | 0.00                        | 0.00                   | -50,000.00              |
|                                | AmTotal Return                |                  |              | 0.00         | Lump Sum       | MYR            | 2,146.59            | 0.0000            | 0.00                         | 0.00                        | 0.00                   | 0.00                    |
|                                | Asia Pacific Equity Income    |                  |              | 0.00         | Lump Sum       | MYR            | 110,240.90          | 0.0000            | 0.00                         | 0.00                        | 0.00                   | -111,762.22             |
|                                | Dana Makmur Phelm             |                  |              | 0.00         | Lump Sum       | MYR            | 157,315.14          | 0.0000            | 0.00                         | 0.00                        | 0.00                   | -130,000.00             |
|                                | Eastspring investments Balan  | nced Fund        |              | 0.00         | Lump Sum       | MYR            | 101,810.44          | 0.0000            | 0.00                         | 0.00                        | 0.00                   | -69,670.52              |
|                                | Eastspring Investments Dana   | a Al-Ilham       |              | 0.00         | Lump Sum       | MYR            | 76,637.76           | 0.0000            | 0.00                         | 0.00                        | 0.00                   | -36,086.89              |
|                                | Eastspring investments Small  | I-Cap Fund       |              | 0.00         | Lump Sum       | MYR            | 80,084.68           | 0.0000            | 0.00                         | 0.00                        | 0.00                   | -50,000.00              |
|                                | Kenanga Growth Fund           |                  |              | 0.00         | Lump Sum       | MYR            | 86,248.84           | 0.0000            | 0.00                         | 0.00                        | 0.00                   | -56,149.50              |
|                                | Philip Master Equity Growth P | Fund             |              | 0.00         | Lump Sum       | MYR            | 136,891.62          | 0.0000            | 0.00                         | 0.00                        | 0.00                   | -101,221.00             |
|                                | Philip Master Money Market I  | Fund             |              | 0.00         | Lump Sum       | MYR            | 185,754.02          | 0.0000            | 0.00                         | 0.00                        | 0.00                   | -85,450.06              |
|                                | RHB Capital Fund              |                  |              | 0.00         | Lump Sum       | MYR            | 48,692.53           | 0.0000            | 0.00                         | 0.00                        | 0.00                   | -45,612.89              |
|                                | TA South East Asia Equity Fu  | und              |              | 0.00         | Lump Sum       | MYR            | 205,207.79          | 0.0000            | 0.00                         | 0.00                        | 0.00                   | -70,000.00              |
|                                |                               |                  |              |              |                |                |                     |                   |                              |                             |                        | )                       |
|                                |                               |                  |              |              |                |                |                     |                   |                              |                             |                        |                         |
|                                | Sell Detalls                  |                  |              |              |                |                |                     |                   |                              |                             |                        | 0                       |
|                                | Fund Source                   |                  | Fund N       | lame         |                | Fund Coy       | Available Unit      | 6 Sell Al         | Units to Sell                | Latest NAV Inc              | dicative Proceeds      | Remarks                 |
|                                | <                             |                  |              |              |                |                |                     |                   |                              |                             |                        | >                       |
|                                | Delete                        |                  |              |              |                |                |                     |                   |                              |                             |                        |                         |
|                                |                               |                  |              | 1            |                |                |                     |                   |                              |                             |                        |                         |

5. Click on the **"Withdrawal/Sell".** 

| el Inittrust com my            | Veltomel Mr PMB-TESTING                    |                |                  |                  |                 |                                        |            |               |                                |                     |                     |               | Last Login: Oct 4 2017 11                          | 135 AM] 🖾 Contact Us 🔻 🕻 |
|--------------------------------|--------------------------------------------|----------------|------------------|------------------|-----------------|----------------------------------------|------------|---------------|--------------------------------|---------------------|---------------------|---------------|----------------------------------------------------|--------------------------|
| contractionary                 | ancements on the user Interface, performan | ce and more fu | unctionalities t | o create a bette | r user experten | ce.                                    |            | 1             | We are please to introduce you | our next generation | eUnitTrust website. | As part of ou | r continuous effort to serve you better, we have n | nade enhancements on th  |
| Account & Portfolio Management | Transaction Management Fund I              | nfo Resea      | arch & Articles  | Getting S        | tarted          |                                        |            |               |                                |                     |                     |               |                                                    |                          |
|                                |                                            |                |                  |                  |                 |                                        |            |               |                                |                     |                     |               |                                                    |                          |
| Buy, Sell and Switch           | Client Name                                | PMB-TEST       | TING             |                  |                 |                                        |            |               |                                |                     |                     |               |                                                    |                          |
| Transaction Approval           | Account No.                                | lonzauga       |                  |                  | ×               |                                        |            |               |                                |                     |                     |               |                                                    |                          |
|                                | Buy Switch Withdrawal/S                    | ell            |                  | _                |                 |                                        |            |               |                                |                     |                     | _             |                                                    |                          |
|                                | Fund Name                                  |                | Current          | Fund             | Fund Coy        | Units                                  | Latest NAV | Market Value  | Market Value (Base Coy)        | Pending Switch-     | Unrealised          | Pre           |                                                    |                          |
| S Transaction History          | Aberdaen Islamic Asia Dacific Ex, Janar    | Early Ered.    | 0.00             | Lumo Cum         | MYR             | 80.254.03                              | 0.0000     | 0.00          | 0.00                           | 0.00                | Amount (Base Co     | PY)           |                                                    |                          |
|                                | Aberdeen Islamic World Enuity Fund(C       | Isec Al        | 0.00             | Lumo Sum         | MYR             | 120 045 02                             | 0.0000     | 0.00          | 0.00                           | 0.00                | -152 760 41         |               |                                                    |                          |
|                                | Aftin Hwang Alman Growth Fund              | 1000.1.0       | 0.00             | Lump Sum         | MYR             | 102 815 77                             | 0.0000     | 0.00          | 0.00                           | 0.00                | -100.000.00         |               |                                                    |                          |
|                                | Affin Hwang Aliman Income Plus Fund        |                | 0.00             | Lump Sum         | MYR             | 151,707.52                             | 0.0000     | 0.00          | 0.00                           | 0.00                | -78.566.34          |               |                                                    |                          |
|                                | Affin Hwang Select Asia (Ex Japan) Qu      | antum Fund     | 0.00             | Lump Sum         | MYR             | 79,249.43                              | 0.0000     | 0.00          | 0.00                           | 0.00                | -97,000.00          |               |                                                    |                          |
|                                | Affin Hwang Select Balanced Fund           |                | 0.00             | Lump Sum         | MYR             | 76,139.16                              | 0.0000     | 0.00          | 0.00                           | 0.00                | -41,572.03          |               |                                                    |                          |
|                                | Affin Hwang Select Opportunity Fund        |                | 0.00             | Lump Sum         | MYR             | 97,778.56                              | 0.0000     | 0.00          | 0.00                           | 0.00                | -58,499.08          |               |                                                    |                          |
|                                | AmAsia Pacific REITs                       |                | 0.00             | Lump Sum         | MYR             | 159,250.38                             | 0.0000     | 0.00          | 0.00                           | 0.00                | -100,000.00         |               |                                                    |                          |
|                                | AmBalanced                                 |                | 0.00             | Lump Sum         | MYR             | 48,072.30                              | 0.0000     | 0.00          | 0.00                           | 0.00                | -50,000.00          | 1.1           |                                                    |                          |
|                                | AmTotal Return                             |                | 0.00             | Lump Sum         | MYR             | 2,146.59                               | 0.0000     | 0.00          | 0.00                           | 0.00                | 0.00                |               |                                                    |                          |
|                                | Asia Pacific Equity Income                 |                | 0.00             | Lump Sum         | MYR             | 110,240.90                             | 0.0000     | 0.00          | 0.00                           | 0.00                | -111,762.22         |               |                                                    |                          |
|                                | Dana Makmur Phelm                          |                | 0.00             | Lump Sum         | MYR             | 157,315.14                             | 0.0000     | 0.00          | 0.00                           | 0.00                | -130,000.00         |               |                                                    |                          |
|                                | Eastspring Investments Balanced Fund       |                | 0.00             | Lump Sum         | MYR             | 101,810.44                             | 0.0000     | 0.00          | 0.00                           | 0.00                | -69,670.52          |               |                                                    |                          |
|                                | Eastspring Investments Dana Al-Ilham       |                | 0.00             | Lump Sum         | MYR             | 76,637.76                              | 0.0000     | 0.00          | 0.00                           | 0.00                | -36,086.89          |               |                                                    |                          |
|                                | Eastspring Investments Small-Cap Fun       | a'             | 0.00             | Lump Sum         | MYR             | 80,084.68                              | 0.0000     | 0.00          | 0.00                           | 0.00                | -50,000.00          |               |                                                    |                          |
|                                | Kenanga Growth Fund                        |                | 0.00             | Lump Sum         | MYR             | 86,248.84                              | 0.0000     | 0.00          | 0.00                           | 0.00                | -56,149.50          |               |                                                    |                          |
|                                | Philip Master Equity Growth Fund           |                | 090              | Lump Sum         | MYR             | 136,891.62                             | 0.0000     | 0.00          | 0.00                           | 0.00                | -101,221.00         |               |                                                    |                          |
|                                | Philip Master Money Market Fund            |                | 0.00             | Lump Sum         | MYR             | 185,754.02                             | 0.0000     | 0.00          | 0.00                           | 0.00                | -85,450.06          |               |                                                    |                          |
|                                | RHB Capital Fund                           |                | 0.00             | Lump Sum         | MYR             | 48,892.53                              | 0.0000     | 0.00          | 0.00                           | 0.00                | -45,612.89          |               |                                                    |                          |
|                                | TA South East Atta Equity Fund             |                | 0.00             | Lump sum 🔨       | MYR             | 205,207.79                             | 0.0000     | 0.00          | 0.00                           | 0.00                | -70,000.00          |               |                                                    |                          |
|                                | ,                                          |                |                  |                  |                 |                                        |            |               |                                |                     |                     |               |                                                    |                          |
|                                |                                            |                |                  |                  |                 | ~~~~~~~~~~~~~~~~~~~~~~~~~~~~~~~~~~~~~~ |            |               |                                |                     |                     |               |                                                    |                          |
|                                | Sen Decana                                 |                |                  |                  |                 |                                        |            |               |                                |                     |                     |               |                                                    |                          |
|                                |                                            | FUN            | u wanne          |                  | Fund Coy        | Available un                           | IN SEI AI  | Units to Sell | Latest NAV Ind                 | acauve Proceeds     | Remarks             |               |                                                    |                          |
|                                | Lumo Sum 🖵 🛛 Affin Hwar                    | ig Select Oppo | rtunity Fund     | ~                | MYR             | 97,                                    | 776.56     |               | 1.0768                         |                     |                     |               |                                                    |                          |
|                                | Lump sum V AmBalanc                        | ed             |                  | ×                | MYR             | 48,                                    | 072.30     |               | 1.2686                         |                     |                     |               |                                                    |                          |
|                                | Delete                                     |                |                  |                  |                 |                                        |            |               |                                |                     |                     |               |                                                    | ~                        |
|                                |                                            |                |                  |                  |                 |                                        |            | $\sim$        |                                |                     |                     |               |                                                    |                          |

6. Choose which fund you want to sell at the fund list. Once you select, the fund will appear at the **"Sell Details".** (continue)

| al Inittrust com my            | elternel Mr PMB-TESTING.         |                       |                      |                  |                 |               |             |               |                          |                           |                          | Last Login Oct 4 2017 11:35 AM                                                     | υ |
|--------------------------------|----------------------------------|-----------------------|----------------------|------------------|-----------------|---------------|-------------|---------------|--------------------------|---------------------------|--------------------------|------------------------------------------------------------------------------------|---|
| contraduction any 10           | ements on the user interface, pe | erformance and more t | functionalities to c | reate a better i | user experienci | e.            |             | We a          | re please to introduce y | ou our next generation eU | initTrust website. As pa | art of our continuous effort to serve you better, we have made enhancements on the |   |
| Account & Portfolio Management | Transaction Management           | Fund Info Re          | esearch & Articles   | Getting S        | tarted          |               |             |               |                          |                           |                          |                                                                                    |   |
|                                | Affin Hwang Select Asla (Ex.     | Japan) Quantum Funi   | 0.00                 | Lump Sum         | MYR             | 79,249.43     | 0.0000      | 0.00          | 0.00                     | 0.00                      | -97,000.00               |                                                                                    | ^ |
|                                | Affin Hwang Select Balanced      | d Fund                | 0.00                 | Lump Sum         | MYR             | 76,139.16     | 0.0000      | 0.00          | 0.00                     | 0.00                      | -41,572.03               |                                                                                    |   |
|                                | Affin Hwang Select Opportun      | nity Fund             | 0.00                 | Lump Sum         | MYR             | 97,776.56     | 0.0000      | 0.00          | 0.00                     | 0.00                      | -58,499.08               | A                                                                                  |   |
|                                | AmAsia Pacific REITs             |                       | 0.00                 | Lump Sum         | MYR             | 159,250.38    | 0.0000      | 0.00          | 0.00                     | 0.00                      | -100,000.00              |                                                                                    |   |
|                                | AmBalanced                       |                       | 0.00                 | Lump Sum         | MYR             | 48,072.30     | 0.0000      | 0.00          | 0.00                     | 0.00                      | -50,000.00               |                                                                                    |   |
|                                | AmTotal Return                   |                       | 0.00                 | Lump Sum         | MYR             | 2,146.59      | 0.0000      | 0.00          | 0.00                     | 0.00                      | 0.00                     |                                                                                    |   |
|                                | Asia Pacific Equity Income       |                       | 0.00                 | Lump Sum         | MYR             | 110,240.90    | 0.0000      | 0.00          | 0.00                     | 0.00                      | -111,762.22              |                                                                                    |   |
|                                | Dana Makmur Phelm                |                       | 0.00                 | Lump Sum         | MYR             | 157,315.14    | 0.0000      | 0.00          | 0.00                     | 0.00                      | -130,000.00              |                                                                                    |   |
|                                | Eastspring Investments Bala      | noed Fund             | 0.00                 | Lump Sum         | MYR             | 101,810.44    | 0.0000      | 0.00          | 0.00                     | 0.00                      | -69,670.52               |                                                                                    |   |
|                                | Eastspring Investments Dana      | a Al-Ilham            | 0.00                 | Lump Sum         | MYR             | 76,637.76     | 0.0000      | 0.00          | 0.00                     | 0.00                      | -36,086.89               | 4                                                                                  |   |
|                                | Eastspring Investments Sma       | II-Cap Fund           | 0.00                 | Lump Sum         | MYR             | 80,084.68     | 0.0000      | 0.00          | 0.00                     | 0.00                      | -50,000.00               |                                                                                    |   |
|                                | Kenanga Growth Fund              |                       | 0.00                 | Lump Sum         | MYR             | 86,248.84     | 0.0000      | 0.00          | 0.00                     | 0.00                      | -56,149.50               | 4                                                                                  |   |
|                                | Philip Master Equity Growth      | Fund                  | 0.00                 | Lump Sum         | MYR             | 136,891.62    | 0.0000      | 0.00          | 0.00                     | 0.00                      | -101,221.00              |                                                                                    |   |
|                                | Philip Master Money Market       | Fund                  | 0.00                 | Lump Sum         | MYR             | 185,754.02    | 0.0000      | 0.00          | 0.00                     | 0.00                      | -85,450.06               | 4                                                                                  |   |
|                                | RHB Capital Fund                 |                       | 0.00                 | Lump Sum         | MYR             | 48,692.53     | 0.0000      | 0.00          | 0.00                     | 0.00                      | -45,612.89               |                                                                                    |   |
|                                | TA South East Asia Equity Fi     | und                   | 0.00                 | Lump Sum         | MYR             | 205,207.79    | 0.0000      | 0.00          | 0.00                     | 0.00                      | -70,000.00               |                                                                                    |   |
|                                | <                                |                       |                      |                  |                 |               |             |               |                          |                           | >                        |                                                                                    |   |
|                                |                                  |                       |                      |                  |                 |               |             |               |                          |                           |                          |                                                                                    |   |
|                                | Sell Detalls                     |                       |                      |                  |                 |               |             |               |                          |                           | 0                        | 1                                                                                  |   |
|                                | Fund Source                      | F                     | fund Name            |                  | Fund Coy        | Available Uni | ts Sell All | Units to Sell | Latest NAV               | Indicative Proceeds       | Remarks                  |                                                                                    |   |
|                                | 🗹 Lump Sum 🛛 A                   | Affin Hwang Select Op | portunity Fund       |                  | MYR             | 97,7          | 76.56       | 97,778.58     | 1.0768                   | 105,285.80                |                          | 1                                                                                  |   |
|                                | 🖌 Lump Sum 🗸 🚺                   | AmBalanced            |                      |                  | MYR             | 48,0          | 172.32      | 40000.00      | 1.2686                   | 50,744.00                 |                          |                                                                                    |   |
|                                |                                  |                       |                      |                  | _               |               |             |               |                          |                           |                          | 4                                                                                  |   |
|                                | Delete                           |                       |                      |                  |                 |               |             |               |                          | ~                         |                          |                                                                                    |   |
|                                |                                  |                       |                      |                  |                 |               |             |               |                          |                           |                          |                                                                                    |   |
|                                | Important Notice:                |                       |                      |                  |                 |               |             |               |                          |                           |                          |                                                                                    |   |
|                                |                                  | < l>                  |                      |                  |                 |               |             |               |                          |                           |                          |                                                                                    |   |
|                                | 1. Indicative Proceeds           | stated based on the I | atest NAV price a    | vallable.        |                 |               |             |               |                          |                           |                          |                                                                                    |   |
|                                |                                  | <hr/>                 |                      | /                |                 |               |             |               |                          |                           |                          |                                                                                    |   |
|                                |                                  |                       |                      | /                |                 |               |             | RESET         | PROCEED                  |                           |                          |                                                                                    |   |
|                                |                                  |                       | ~                    | /                |                 |               |             |               | -                        |                           |                          |                                                                                    |   |
|                                | -                                |                       | $\sim$               |                  |                 |               |             |               | <u> </u>                 |                           |                          |                                                                                    |   |

 Please select "Sell all" or you can type in how many unit you want to sell in the "Units to sell" section. Click on the "Delete" if you to delete the transaction, "Reset" if you want to reset or click on the "Proceed" to continue.

| al Inittruet com my                   | eloomei Mr PMB-TESTING.                                                                                                    |                                                                                                    |                                                                                                    |                                                                                                    |                                                                                                    | Last Login: Oot 4 2                                                                                                    | 1017 11:35 AMI 🔯 🛛                                                               | Contact Us 🔻 😃     |
|---------------------------------------|----------------------------------------------------------------------------------------------------|----------------------------------------------------------------------------------------------------|----------------------------------------------------------------------------------------------------|----------------------------------------------------------------------------------------------------|----------------------------------------------------------------------------------------------------|----------------------------------------------------------------------------------------------------|----------------------------------------------------------------------------------|--------------------|
| eonitu ust.com.my                     | r, we have made enhancements o                                                                                              | n the user interface, performance and more functionalitie                                                                                                    | es to create a better u                                                                                | iser experience.                                                                                                    |                                                                                                    | We are please to introduce you our nex                                                                                                    | t generation eUnitTru                                                            | ist website.       |
| Account & Portfolio Management        | Transaction Management                                                                                                    | Fund Info Research & Articles Getting Starte                                                                                                    | ed                                                                                                    |                                                                                                    |                                                                                                    |                                                                                                    |                                                                                  |                    |
| <ul> <li>Click To Minimize</li> </ul> | Buy, Sell and Switch                                                                                                    |                                                                                                    |                                                                                                    |                                                                                                    |                                                                                                    |                                                                                                    |                                                                                  | ^                  |
| ≡ Buy,Sell and Switch                 | A Transaction-Summary                                                                                                    | r of Confirmation                                                                                                    |                                                                                                    |                                                                                                    |                                                                                                    |                                                                                                    |                                                                                  | Back to List       |
| Transaction Approval                  | CLICK ON " " PROSPECTUS<br>PDF ICON TO VIEW PROSPECTUS                                                                      | CLICK ON THE " TO CONFIRM ALL<br>DECLARATION AND KEY IN YOUR PASSWORD OF E                                                                                                    | CLICK ON "APPROVE" A<br>SACH NEW FUND SUBSCR                                                           | FTER VERIFYING ALL TRANSAC<br>IPTION AND UPDATING 'SUITA                                                                | TIONS, VIEWING PROSPECTUS<br>BILITY ASSESSMENT' (IF NECESSARY)                                                                                      |                                                                                                    |                                                                                  |                    |
| Online Transaction History            | Client Name<br>Account No.                                                                                                  |                                                                                                    |                                                                                                    | : PMB-TESTING<br>: 0029169                                                                                              |                                                                                                    |                                                                                                    |                                                                                  |                    |
| Transaction History                   | Sell                                                                                                    |                                                                                                    |                                                                                                    |                                                                                                    |                                                                                                    |                                                                                                    |                                                                                  |                    |
|                                       |                                                                                                    | Fund Name                                                                                                    | Fund Coy                                                                                               | Units                                                                                                    | Redemption Charg                                                                                                    | ge % Redemption Charge Amount                                                                                                    | Indicative NAV                                                                   | Indicati           |
|                                       | Affin Hwang Select Opportunity                                                                                              | Fund                                                                                                    | MYR                                                                                                    | 97,778.58                                                                                                    | 0.00                                                                                                    | 0.00                                                                                                    | 1.0768                                                                           | 10                 |
|                                       | AmBalanced                                                                                                    |                                                                                                    | MYR                                                                                                    | 40,000.00                                                                                                    | 0.00                                                                                                    | 0.00                                                                                                    | 1.2688                                                                           | 5(                 |
|                                       | <                                                                                                    |                                                                                                    |                                                                                                    |                                                                                                    |                                                                                                    |                                                                                                    |                                                                                  |                    |
|                                       | Withdrawal                                                                                                    |                                                                                                    |                                                                                                    |                                                                                                    |                                                                                                    |                                                                                                    |                                                                                  |                    |
|                                       |                                                                                                    | Payment Method                                                                                                    |                                                                                                    | Fund Coy                                                                                                    | Amount                                                                                                    | Bank Name                                                                                                    |                                                                                  | Bank /             |
|                                       |                                                                                                    |                                                                                                    |                                                                                                    | MYR                                                                                                    | 156,029.80                                                                                                    |                                                                                                    |                                                                                  |                    |
|                                       | <                                                                                                    |                                                                                                    |                                                                                                    |                                                                                                    |                                                                                                    |                                                                                                    |                                                                                  |                    |
|                                       |                                                                                                    | 1                                                                                                    |                                                                                                    |                                                                                                    |                                                                                                    |                                                                                                    |                                                                                  |                    |
|                                       | Client's Declaration                                                                                                    |                                                                                                    |                                                                                                    |                                                                                                    |                                                                                                    |                                                                                                    |                                                                                  |                    |
|                                       | Check on the box below to co                                                                                                | nfirm that you have read and understood the relevant Pr                                                                                                    | ospectus, Supplement                                                                                   | ntary Prospectus (if any),                                                                                              | Client's Declaration and the Terms and                                                                                                    | Conditions and the Unit Trust Loan Financing R                                                                                                    | Risk Disclosure State                                                            | ment.              |
|                                       | LHEREBY DECLARE that<br>Final and Risk Disclosure Sta<br>Berhad to disclose information<br>the transaction and I will be at | I have read the electronic prospectus (es) / supplement<br>tement and agree to be bound by such terms set out in to<br>a pertaining to me and my account to the relevant entities<br>ole to download into an electronic storage medium or private | ntary prospectus estats<br>this Site. I have attain<br>s involved in the unit<br>nt out a hardcopy ver | s) (if any) and fully unders<br>ed 18 years of age as at<br>that fund as well as to the<br>sion of the confirmation for | stand the contents. I have read and full;<br>the date of this application and I am eli<br>a Securities Commission. I will receive<br>or my records. | y understood the <u>Terms and Condition of Use</u> ("<br>gible to apply for the unit trust funds. I have give<br>a confirmation receipt of the online transaction f | Terms"), and <u>Unit Tru</u><br>n consent to Phillip N<br>or unit trusts upon su | tutual bmission of |
|                                       | -                                                                                                    |                                                                                                    |                                                                                                    |                                                                                                    |                                                                                                    |                                                                                                    |                                                                                  |                    |

8. All the transaction details (Transaction – Summary of Confirmation) will appear in this section. Click the **"box"** to confirm all the declaration. (Continue)

| al Inittruet com my            | Koonel M PMSTESTIKO. 🛛 🗠 Las Login 024 9207 31.52 AM 🛛 🤕 Contact                                                                                                    | Js 🔻 Ŭ |
|--------------------------------|----------------------------------------------------------------------------------------------------|--------|
| eonituust.com.my               | ntroduce you our next generation eUnitTrust website. As part of our continuous effort to serve you better, we have made enhancements on the user interface, performance and more functionalities to create a better user experience.                                                                                                    | e p    |
| Account & Portfolio Management | Transaction Management Fund Info Research & Antoles Getting Started                                                                                                    |        |
|                                | Tryment Mehod  Pesse choose your prefered payment mehod :                                                                                                    | ^      |
|                                | Wihdrawal / Sell                                                                                                    |        |
|                                | Settement Coy Ringgit Malaysia 💌                                                                                                    |        |
|                                | Bank-in (Celtrad)                                                                                                    |        |
|                                | Bank Name Affin Bank                                                                                                    |        |
|                                | Bank Account No                                                                                                    |        |
|                                | For payment mode using FPX, if total transaction amount is less than RM500.00, FPX service charge of RM2 yould be applicable.<br>To know more about FPX payment mode, please click here.                                                                                                    |        |
|                                | Clerts are advised to use Apenet Esplore(E) for FPX transactors to avoid incompatibility issues had other web downers. On behalf of FPX, we would sincerely apologize for any inconvenience caused and FPX are working on nectifying the technical issue.                                                                                                    |        |
|                                | S Attach 'Proof of Payment' here (optional for Buy transaction only) o Upicad File                                                                                                    |        |
|                                | Proof CV Payment                                                                                                    |        |
|                                | File Name Obvision                                                                                                    | _      |
|                                | Please note that only 1 file containing Preorf Payment can be uploaded (pd, doc, doc, doc, st, stor, pl, pg). If there are multiple Proof of Payment's, kindly attach is a work-accounter or encel lile. The maximum size for the attachment is 2MB. To delete the uploaded lile, please click, X<br>Notify encour Click's name (Principalizant Acount Hobde) is clearly dentifiable as payor in the "Proof of Payment" and only Proof of Payment" and only Proof of Payment relevant to this critine transactions attachment is 2MB. To delete the uploaded lile, please click, X<br>Proof of payment. | nple   |
|                                | Before you submit this request, please enter you password to confirm the transaction.                                                                                                    |        |
|                                | Password                                                                                                    |        |
|                                | Confirm Return to Create Transaction Rage Gancel                                                                                                    | ~      |
|                                |                                                                                                    |        |

9. Choose the Payment method and which bank you want to use and type in your bank account number. Type in your password and click "Confirm" to continue, "Return to Create Transaction Page" to go to the previous screen and "Cancel" to cancel the transaction.

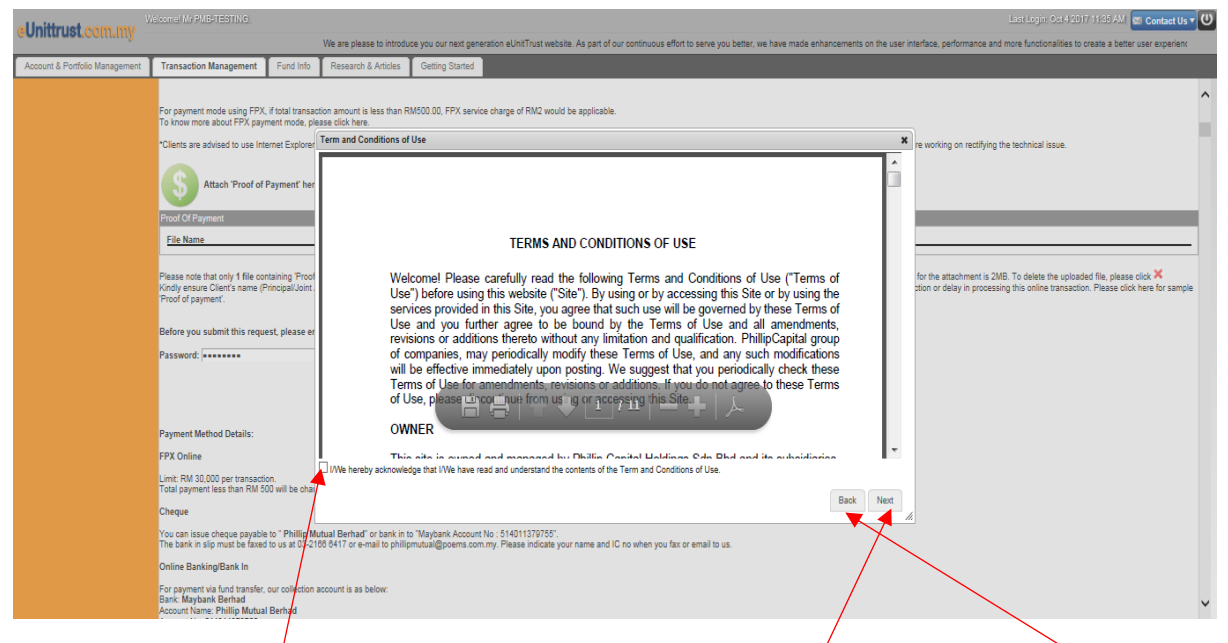

10. Click on the **box** for Acknowledgement and click on the **"Next"** to continue or **"Back"** to go to the previous screen.

| al Inittruct com mu            | cissmel Mr PMB-TESTING.                                                                                                    |                                  |                                                      |                                      |                                  |                                       |                                      |                                         |                      | Last Legin: Oct                 | 14 2017 11:35 AM 🖾 Co     | ntact Us 🔻 Ŭ  |
|--------------------------------|----------------------------------------------------------------------------------------------------|----------------------------------|------------------------------------------------------|--------------------------------------|----------------------------------|---------------------------------------|--------------------------------------|-----------------------------------------|----------------------|---------------------------------|---------------------------|---------------|
| donitu dot.oom.my              | ormance and more functionalities to                                                                                                    | create a bette                   | er user experience.                                  |                                      |                                  | We are p                              | lease to introduce you our next gene | ration eUnitTrust website. As part of o | ur continuous effort | to serve you better, we have ma | ade enhancements on the i | user inter    |
| Account & Portfolio Management | Transaction Management                                                                                                    | Fund Info                        | Research & Articles                                  | Getting Starter                      | 1                                |                                       |                                      |                                         |                      |                                 |                           |               |
| Buy, Sell and Switch           | A Transaction-Receipt of                                                                                                    | Confirmation                     | n                                                    |                                      |                                  |                                       |                                      |                                         |                      |                                 | B                         | ack to List 🔥 |
| Transaction Approval           | Client Name<br>Account No.                                                                                                    |                                  |                                                      |                                      |                                  |                                       | : PMB-TESTING<br>: 0029169           |                                         |                      |                                 |                           |               |
| Online Transaction History     | Sell                                                                                                    |                                  |                                                      |                                      |                                  |                                       |                                      |                                         |                      |                                 |                           |               |
| D Transaction History          |                                                                                                    | Fund Name                        | e                                                    |                                      | Fund Ccy                         | Units                                 | Redemption Charge %                  | Redemption Charge Amount                | Indicative NAV       | Indicative Proceeds             | Reference I               | Number        |
|                                | Affin Hwang Select Opportunity F                                                                                                    | Fund                             |                                                      |                                      | MYR                              | 97,776.56                             | 0.00                                 | 0.00                                    | 1.0768               | 105,285.80                      | UTADO                     | 0078          |
|                                | AmBalanced                                                                                                    |                                  |                                                      |                                      | MYR                              | 40,000.00                             | 0.00                                 | 0.00                                    | 1.2688               | 50,744.00                       | UTADO                     | 0078          |
|                                | <                                                                                                    |                                  |                                                      |                                      |                                  |                                       |                                      |                                         |                      |                                 |                           | >             |
|                                | Withdrawal                                                                                                    | Payme                            | int Method                                           |                                      | Message<br>A                     | Order Submit                          | ed Successfully                      | Bank Name                               | 22                   | Bank Account No                 | Reference N               | lumber        |
|                                | Bank-In (Derault)                                                                                                    |                                  |                                                      |                                      |                                  |                                       |                                      | (                                       | 23                   | 1321321                         | 014000078                 | \<br>\        |
|                                |                                                                                                    |                                  |                                                      |                                      |                                  |                                       | OK                                   |                                         |                      |                                 |                           |               |
|                                | Payment Method:                                                                                                    |                                  |                                                      | /                                    |                                  |                                       |                                      | $\sim$                                  |                      |                                 |                           |               |
|                                | Cheque                                                                                                    |                                  |                                                      |                                      |                                  |                                       |                                      |                                         |                      |                                 |                           |               |
|                                | You can issue cheque payable to<br>The bank in slip must be faxed to<br>Online Banking/Bank In                                                 | " Phillip Muti<br>us at 03-2166  | ual Berhad" or bank in<br>8 6417 or e-mail to philli | to "Maybark Acco<br>pmutual gpoems.c | unt No : 514011<br>om.my. Please | 379755".<br>indicate your name and IC | no when you fax or email to us.      |                                         |                      |                                 |                           |               |
|                                | For payment via fund transfer, ou<br>Bank: Maybank Bhd<br>Bank: Maybank Berhad<br>Account Name: Phillip Mutual Br<br>Account No: \$14011379755 | r collection ac                  | count is as below:                                   |                                      |                                  |                                       |                                      |                                         |                      |                                 |                           |               |
|                                | The transfer receipt must be faxed<br>Please indicate your name and IC                                                                         | d to us at 03-2<br>C no when you | 2166 6417 or e-mail to p<br>a fax or email to us.    | hilipmutual@poer                     | ns.com.my .                      |                                       |                                      |                                         |                      |                                 |                           | ~             |

### 11. **"Order Submitted Successfully"** message will appear and click on the **"OK"** to continue.

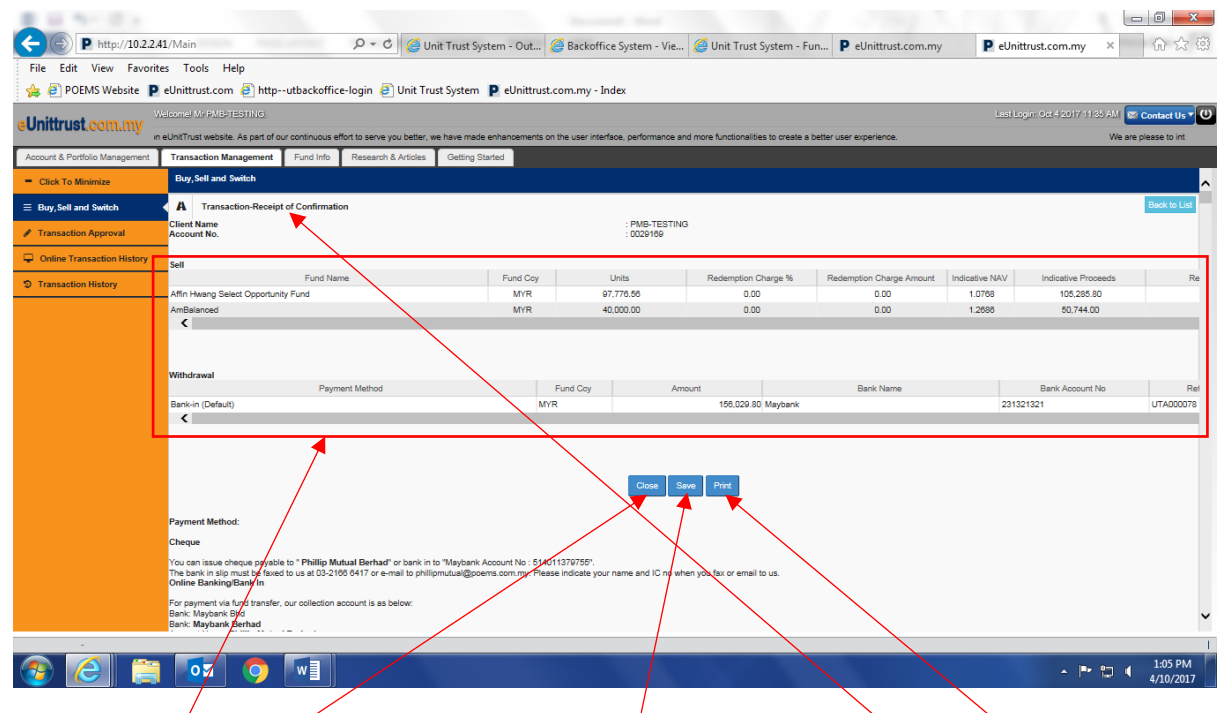

12. Summary for the transaction will appear in the **"Transaction – Receipt of Confirmation".** Click on the **"Close"** to go to the Main Menu, **"Save"** to save the transaction or **"Print"** to print the transaction details.

| PHILLIP MUTUAL     PARAMAN AND ALL IN     PARAMAN AND ALL IN | L BERHAD (570409-K) (CMSL/A0246/2008 a. 12. JALAN YAP KAAN GENG 50400 KJAAL UMPUR. a. 12. JALAN YAP KAAN GENG 50400 KJAAL UMPUR. b. 20070 0000 kines waa chilicranual com E-mail Milliona Mark and be  Jack York (Sama September 2000 Kines and the sense agained with the cale water and be  agained to be interest Propagatory with the Cale Mark and be  back York (Sama September 2000 Kines and the sense agained with the cale of be  back York (Sama September 2000 Kines and the sense agained with the cale of be  back York (Sama September 2000 Kines and the sense agained with the cale of be  back York (Sama September 2000 Kines agained with the cale of be  back York (Sama September 2000 Kines agained with the cale of be  back York (Sama September 2000 Kines agained with the cale of be  back York (Sama September 2000 Kines agained with the cale of be  back York (Sama September 2000 Kines agained be  back York (Sama September 2000 Kines agained be  back York (Sama Se | Transaction Form UTAD00078 UTAD00078 Betting Communic Investore we readed to inset and Betting Communic Investore we readed to inset and Betting Communic Investore we readed to inset and Betting Communic Investore Investore Investore Betting Communic Investore Betting Communic Investore Be |
|----------------------------------------------------------------------------------------------------|----------------------------------------------------------------------------------------------------|----------------------------------------------------------------------------------------------------|
| NRIC/passport No :                                                                                                    | Mobile No.                                                                                                    |                                                                                                    |
| PARTICULARS OF CORPORATE APPLICANT                                                                                                    | г                                                                                                    |                                                                                                    |
| Name Of Corporation                                                                                                    |                                                                                                    |                                                                                                    |
| Company Registration No.                                                                                                    | Telephone No :                                                                                                    | Fax No.                                                                                                    |
| SOURCE OF FUNDS ( ) Salary/Employment/Commission ( ) Own Business Income ( ) Inheritance PAYMENT MODE SERVICE FEE CALCULATION FOR UT WRAP                                                                                                    | ( ) Gift     ( ( ) Investment return     ( ) EPF     Cheque/Bank Draft No     Telegraphic Transfer     Ref No     Auto deb/Standing (press endes duy comprise                                                                                                    | ) Insurance Maturity<br>) Others Please Specify                                                                                                    |
| Tittle                                                                                                    | Formula                                                                                                    | Total                                                                                                    |
| Gross Investment Amount                                                                                                    |                                                                                                    |                                                                                                    |
| Service Fee                                                                                                    | (Gross Investment Amount) X (Service Fee %)                                                                                                    |                                                                                                    |
| G\$T                                                                                                    | Service Fee x 8%                                                                                                    |                                                                                                    |
| Net Investment                                                                                                    | Gross Investment Amount - Service Fee - GST                                                                                                    |                                                                                                    |
| DETAILS OF INVESTMENT                                                                                                    |                                                                                                    | 1                                                                                                    |
| t                                                                                                    | Plan Type                                                                                                    | For Savings Plan Only                                                                                                    |

13. If you click "Save", all the transaction details will come out in the form format.